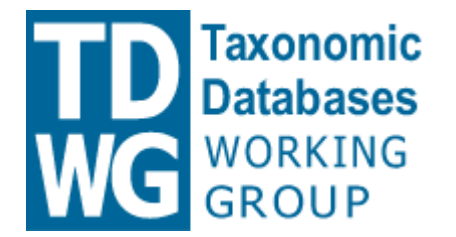

International Union for Biological Sciences

Taxonomic Databases Working Group

# **TDWG Website Preview Guide**

Version 0.7 – 24 Apr 2006

#### Index

| 1. Intr | oduction                                                                  | 2  |
|---------|---------------------------------------------------------------------------|----|
| 2. Fea  | atures of the Website                                                     | 2  |
| 3. Hov  | w to Use the Preview Website                                              | 3  |
| 4. Add  | Jing Pages and Content to the Website                                     | 5  |
| 4.1.    | Typo3 Initial Page (for editor user)                                      | 6  |
| 4.2.    | The Web->View Module                                                      | 7  |
| 4.3.    | The Web->Page Module                                                      | 8  |
| 5. Sub  | ogroup Pages and Charters                                                 | 18 |
| 5.1.    | List of TDWG Subgroups                                                    | 19 |
| 5.2.    | Sample Subgroup Page                                                      | 20 |
| 5.3.    | Administration Interface of Subgroup Page                                 | 21 |
| 5.4.    | Editing the Subgroup Charter and Saving Changes                           | 22 |
| 6. Nev  | vs Items and Event Announcements                                          | 23 |
| 6.1.    | News Items: Overview                                                      | 24 |
| 6.2.    | Creating a News Item                                                      | 25 |
| 6.3.    | News Items: Results                                                       | 30 |
| 7. Pub  | blic Reviews of Standard Drafts                                           | 31 |
| 7.1.    | Wiki Reviews: Templates and Review Creation                               | 32 |
| 7.2.    | Editing the Newly Created Review Page                                     | 33 |
| 7.3.    | Newly Created Review Page is Published                                    | 34 |
| 7.4.    | Creating Announcement of Review on TDWG Website                           | 35 |
| 7.5.    | Entering the Review Announcement Content                                  | 36 |
| 7.6.    | Marking Item as a Review Announcement                                     | 37 |
| 7.7.    | Review Announcement Displayed on TDWG Website                             | 38 |
| 7.8.    | How Reviewers Provide Feedback using Wiki Reviews                         | 39 |
| 7.9.    | Reviewer Providing Feedback                                               | 40 |
| 7.10.   | Reviewer Providing Feedback                                               | 41 |
| 7.11.   | All Feedback Provided is Listed on the Bottom of the Review Page          | 42 |
| 7.12.   | Reviews are Listed on the Bottom of the Wiki Review Page                  | 43 |
| 8. The  | e Standards Track Management User Interface and The Standards Repository. | 44 |
| 8.1.    | Standards Track Module: Getting Started                                   | 46 |
| 8.2.    | Standards Track Module: Filling In the Standard Cover Page                | 47 |
| 8.3.    | Standards Track Module: Submitting the Standard for Review                | 48 |
| 8.4.    | Standards Track Module: Review Details and Commands                       | 49 |
| 8.5.    | Standards Track Module: Editing Review Details                            | 50 |
| 8.6.    | Standards Track Module: Casting a Vote                                    | 51 |

|    | 8.7.  | Standards Track Module: Editing Votes and Making Recommendations | 52 |
|----|-------|------------------------------------------------------------------|----|
|    | 8.8.  | Standards Track Module: Editing a Recommendation                 | 53 |
|    | 8.9.  | Standards Track Module: Closing a Review                         | 54 |
|    | 8.10. | Standards Track Module: Next Reviews                             | 55 |
| 9. | Subg  | group Collaboration Environment (TWiki and Mailing Lists)        | 56 |
|    | 9.1.  | The Subgroup Page Points to the Collaboration Environment        | 57 |
|    | 9.2.  | Subgroup TWiki Area                                              | 58 |
|    | 9.3.  | Subgroup Mailing List                                            | 59 |

# 1. Introduction

This document outlines the new TDWG website and on-line collaboration environment. This document is targeted at:

- TDWG Executive members, TDWG content editors and subgroup conveners;
- TDWG Members and anyone interested in TDWG and the TDWG Infrastructure Project.

Three components make up the new TDWG website and on-line collaboration environment:

- The website uses an open-source Content Management System (CMS) called Typo3;
- The subgroup collaboration environment is implemented using TWiki; and
- GNU Mailman is used to provide mailing lists for subgroups.

For more details about that software, please refer to the **Website Technology Evaluation** document at:

http://wiki.tdwg.org/twiki/bin/view/TIP/Review\_TIPDocuments\_Dec2005#5\_Website\_Technology\_Evaluation

There remain issues regarding TDWG identity that are yet to be determined, such as its goals, target audience and name, all of which would affect the web and graphical design. A professional web designer will be employed when these details are known. Any re-design of the website is simple as content is separated from design.

The content used in the preview is not definitive but sufficient to demonstrate the website functionality.

## 2. Features of the Website

- How to add pages and content to the website using Typo3 CMS administration user interface;
- How to enter news items and events announcements;
- How subgroup conveners can announce reviews of drafts in Typo3 and collect feedback using page templates in TWiki;

- How the website helps manage the new TDWG standards track and other new processes, such as the request and review of new subgroup charters, and the annual review of existing standards and subgroups;
- How subgroups can use the collaboration environment to produce documents collaboratively and to publish other relevant information on TWiki;

### 3. How to Use the Preview Website

The web addresses of the preview website and collaboration environment are:

Website: http://www.tdwg.gbif.org/

Administration User Interface (Typo3): http://www.tdwg.gbif.org/typo3/

Wiki: http://wiki.tdwg.org

Mailing Lists: http://lists.tdwg.org/mailman/listinfo/

The preview website has two main sections: the public accessible website, called here **the front-end**; and the administration user interface, called here **the back-end**. The front-end works like any regular website. It can be viewed with any standard web browser. To browse the back-end the user must log in with 2 sets of credentials. The first one is issued by Apache Web Server. Enter the user name **typo3** and password **vxy6**. This dialog is temporary and is being used to prevent worms to access Typo3 scripts while a more permanent and less intrusive solution is put in place.

| Prompt |                                                                                                    |
|--------|----------------------------------------------------------------------------------------------------|
| ?      | Enter username and password for "Typo3 Administration Password Required" at 192.38.28.103<br>User Name: |
|        | Password:                                                                                               |
|        | ****                                                                                                    |
|        | ✓ Use Password Manager to remember this password.                                                       |
|        | OK Cancel                                                                                               |

Figure 1 – First login dialog, used temporarily for security reasons. User is typo3 and password is vxy6.

The second set of credentials (Figure 2) defines which parts of the back-end interface each user has access to. You can choose one of the following fictitious users to browse the website back-end (Table 1).

| User name    | Password     | Privileges                                                                                                    |  |  |  |
|--------------|--------------|----------------------------------------------------------------------------------------------------|--|--|--|
| editor       | editor       | Generic content editor user. This user has privileges to add and edit pages and content on the subsection of the website called <b>Sandbox</b> .                                                                                                    |  |  |  |
| exec_member  | exec_member  | These are generic TDWG Executive members. They can                                                                                                    |  |  |  |
| exec_member0 | exec_member  | cast votes during Executive Committee reviews. They can                                                                                                    |  |  |  |
| exec_member1 | exec_member  | be used to simulate a real vote procedure with many                                                                                                    |  |  |  |
| exec_member2 | exec_member  | votes.                                                                                                    |  |  |  |
| ig_member    | ig_member    | Generic Interest Group convener. This user has the rights to edit the charter of the Sample Interest Group.                                                                                                    |  |  |  |
| tg_member    | tg_member    | Generic Task Group convener. This user has the rights to edit the charter of the Sample Task Group.                                                                                                    |  |  |  |
| tag_member   | tag_member   | These are generic TAG members. They can cast votes                                                                                                    |  |  |  |
| tag_member0  | tag_member   | during TAG reviews. They can be used to simulate a real                                                                                                    |  |  |  |
| tag_member1  | tag_member   | vote procedure with many votes.                                                                                                    |  |  |  |
| tag_member2  | tag_member   |                                                                                                    |  |  |  |
| tdwg_editor  | tdwg_editor  | This user is responsible for ensuring that the standards<br>submitted for review and ratification follow TDWG<br>documentation guidelines. These reviews have no voting<br>procedure. Not to be confused with the <b>editor</b> user, who<br>is responsible for editing website content.                                                                               |  |  |  |
| track_master | track_master | This user has privileges to lead and vote on all review<br>steps of the standards track. This user can create and<br>submit standard draft templates, open, edit, close, cast<br>vote on, and make recommendations on any review of the<br>standard drafts.<br>This special user is very handy in demonstrating all<br>features of the standards track user interface. |  |  |  |

 $\label{eq:table_table_$ 

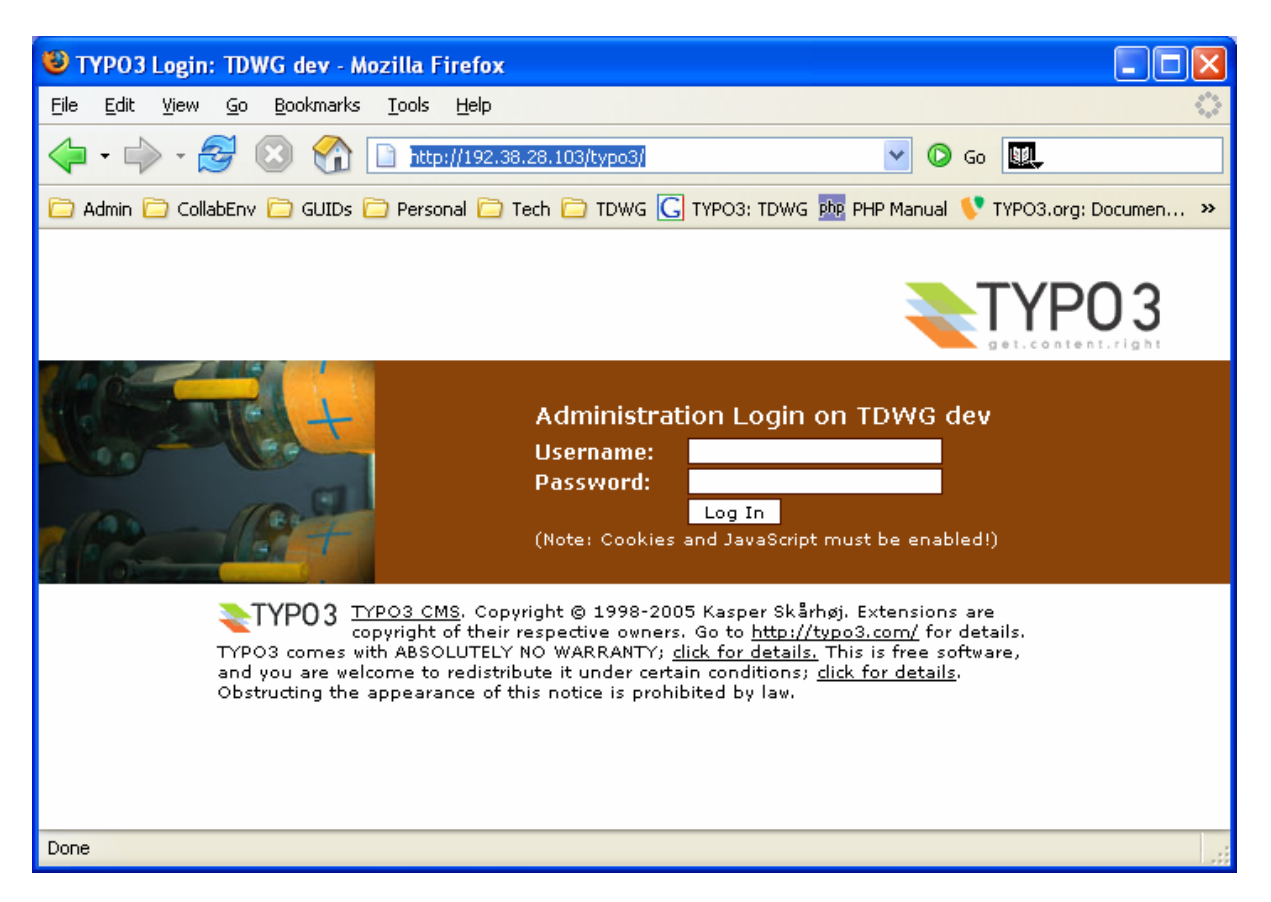

Figure 2 – Main login dialog for Typo3 administration user interface.

# 4. Adding Pages and Content to the Website

Authoring a website with any Content Management System is significantly different from authoring static HTML websites using desktop tools such as Front Page or Dreamweaver. In Typo3, the website is managed and updated via a web application.

The following page show a guided tour to Typo3 and demonstrate how to content is managed on the TDWG preview website.

#### 4.1. Typo3 Initial Page (for editor user)

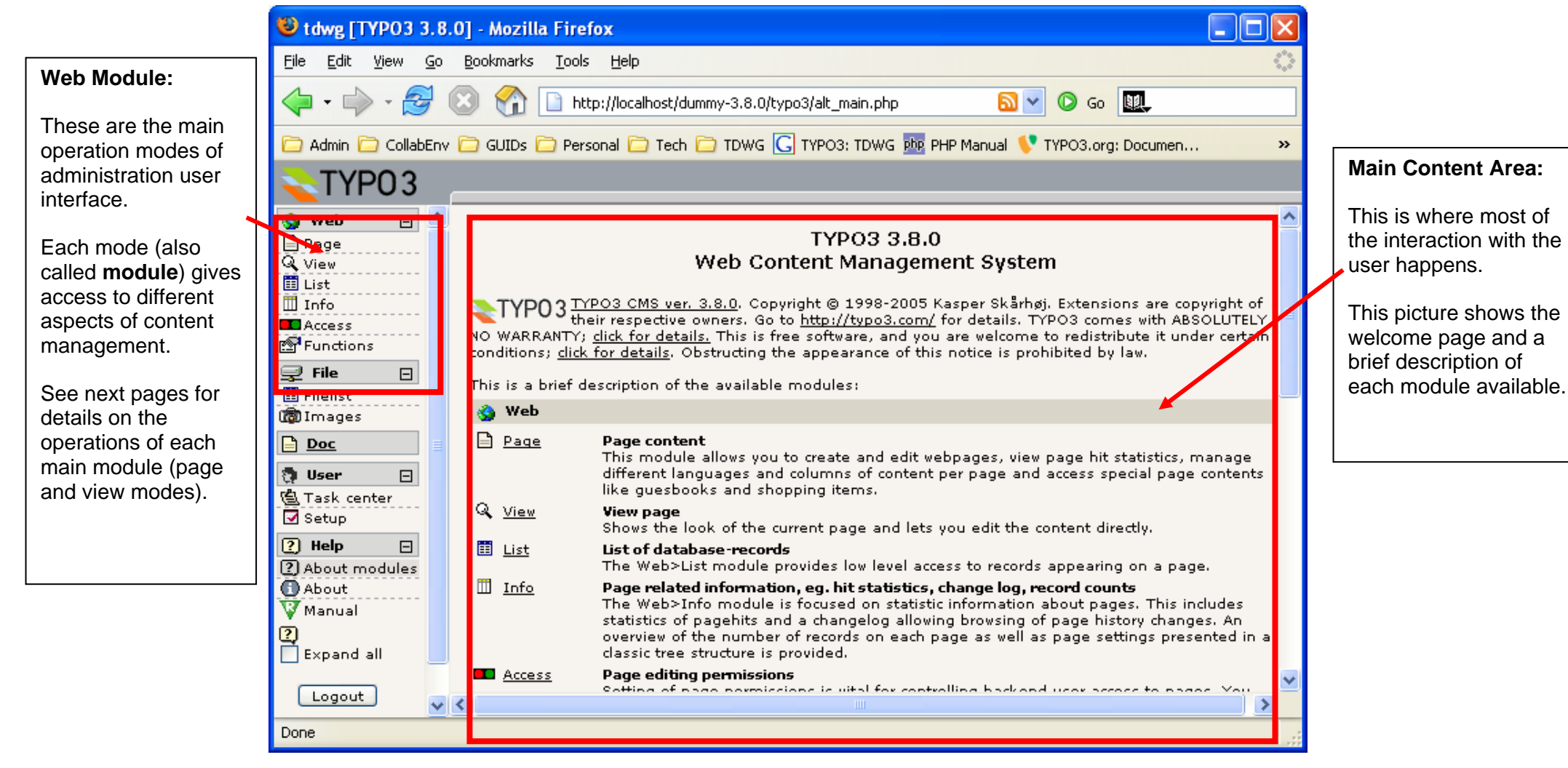

#### 4.2. The Web->View Module

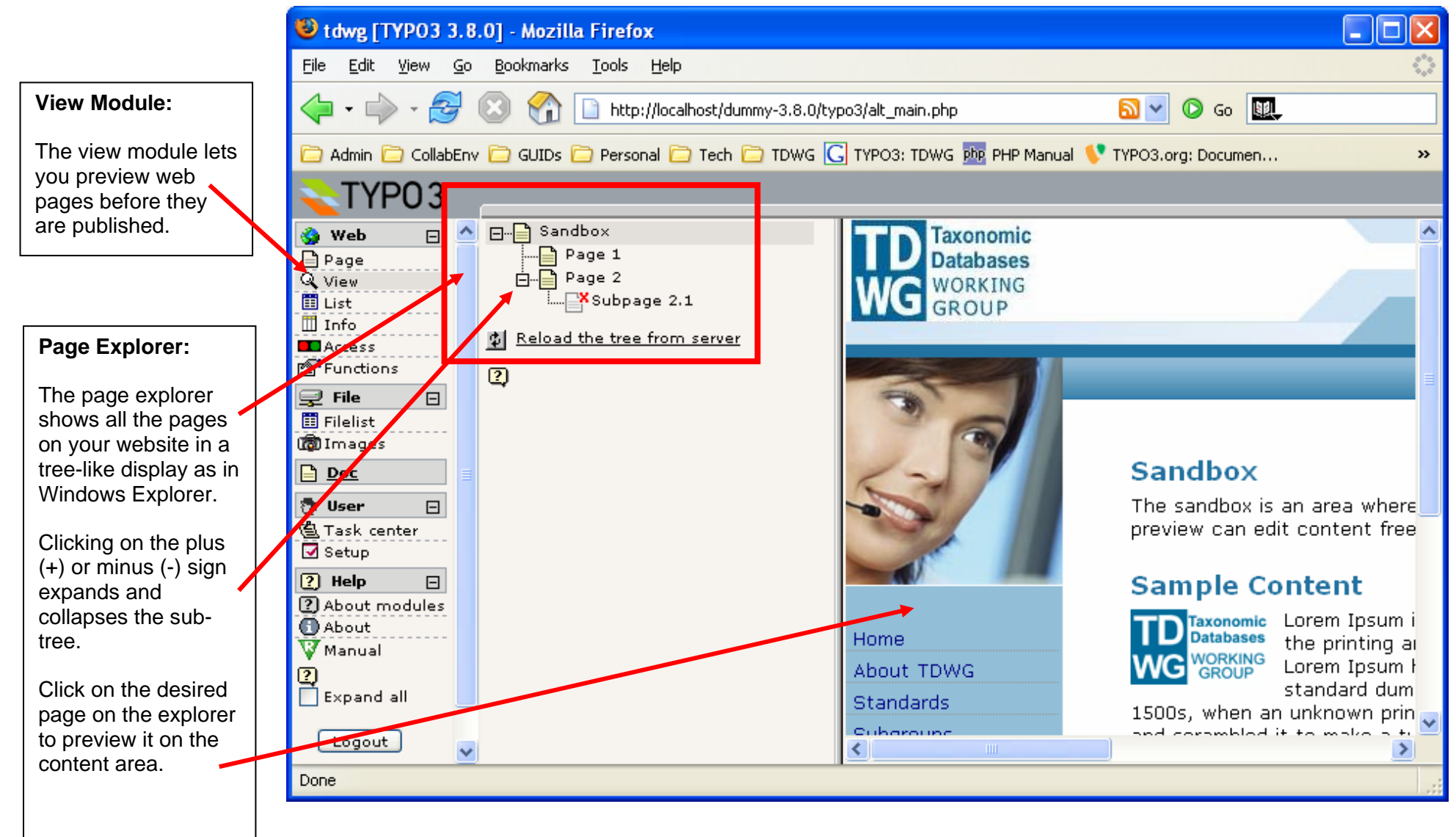

#### 4.3. The Web->Page Module

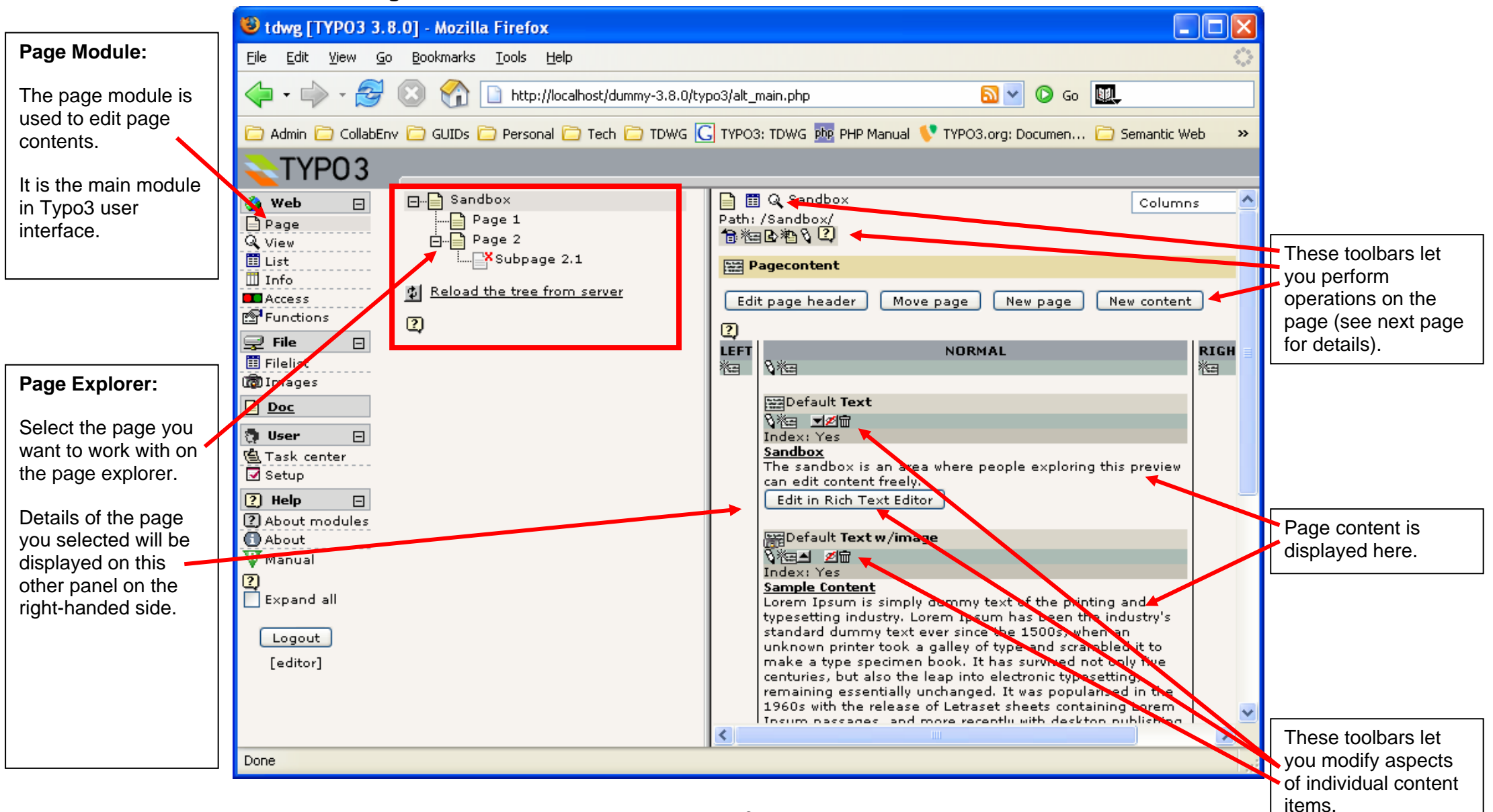

8

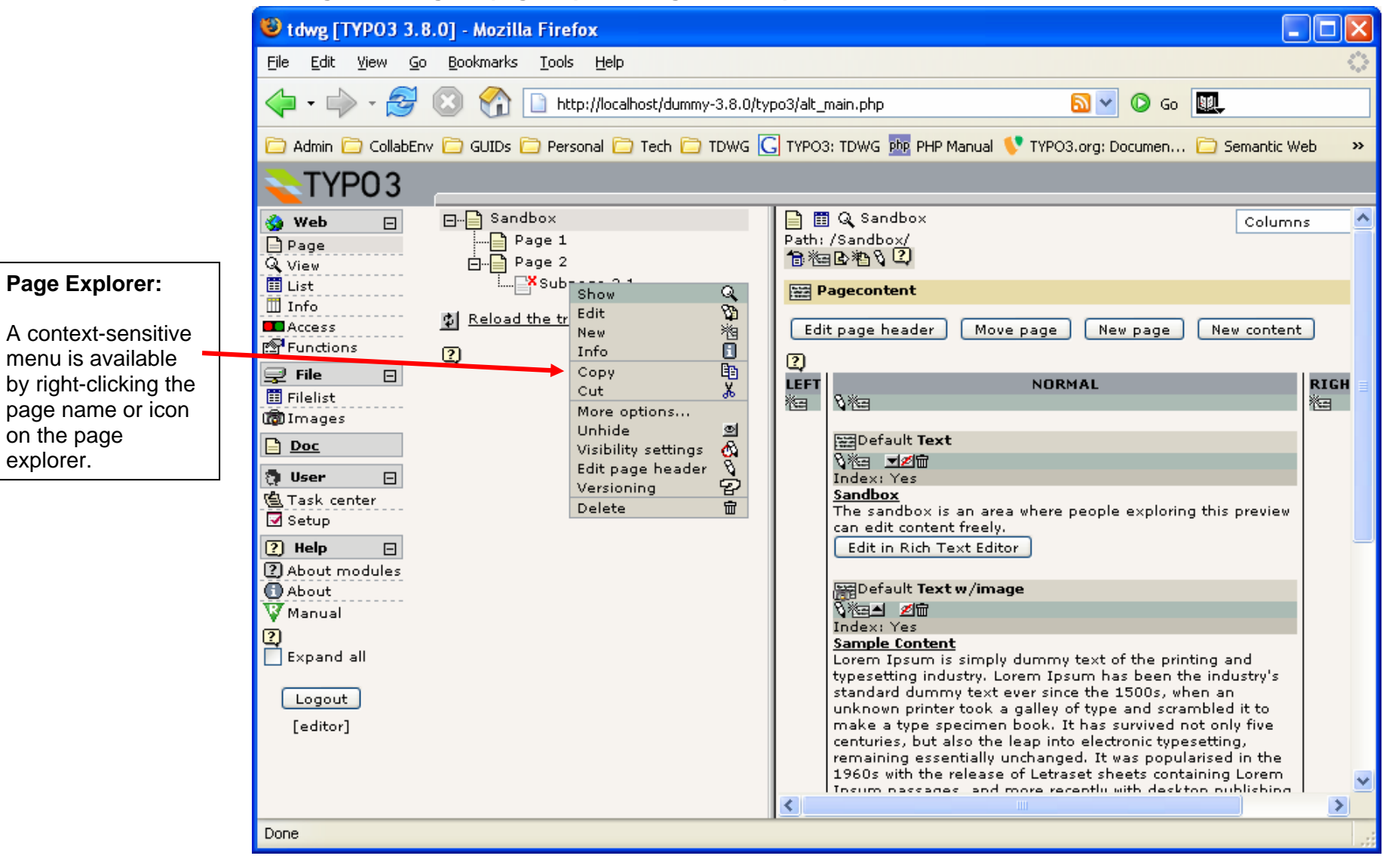

#### 4.3.1. Right-clicking the page explorer to get more options

explorer.

#### 4.3.2. Adding a New Page

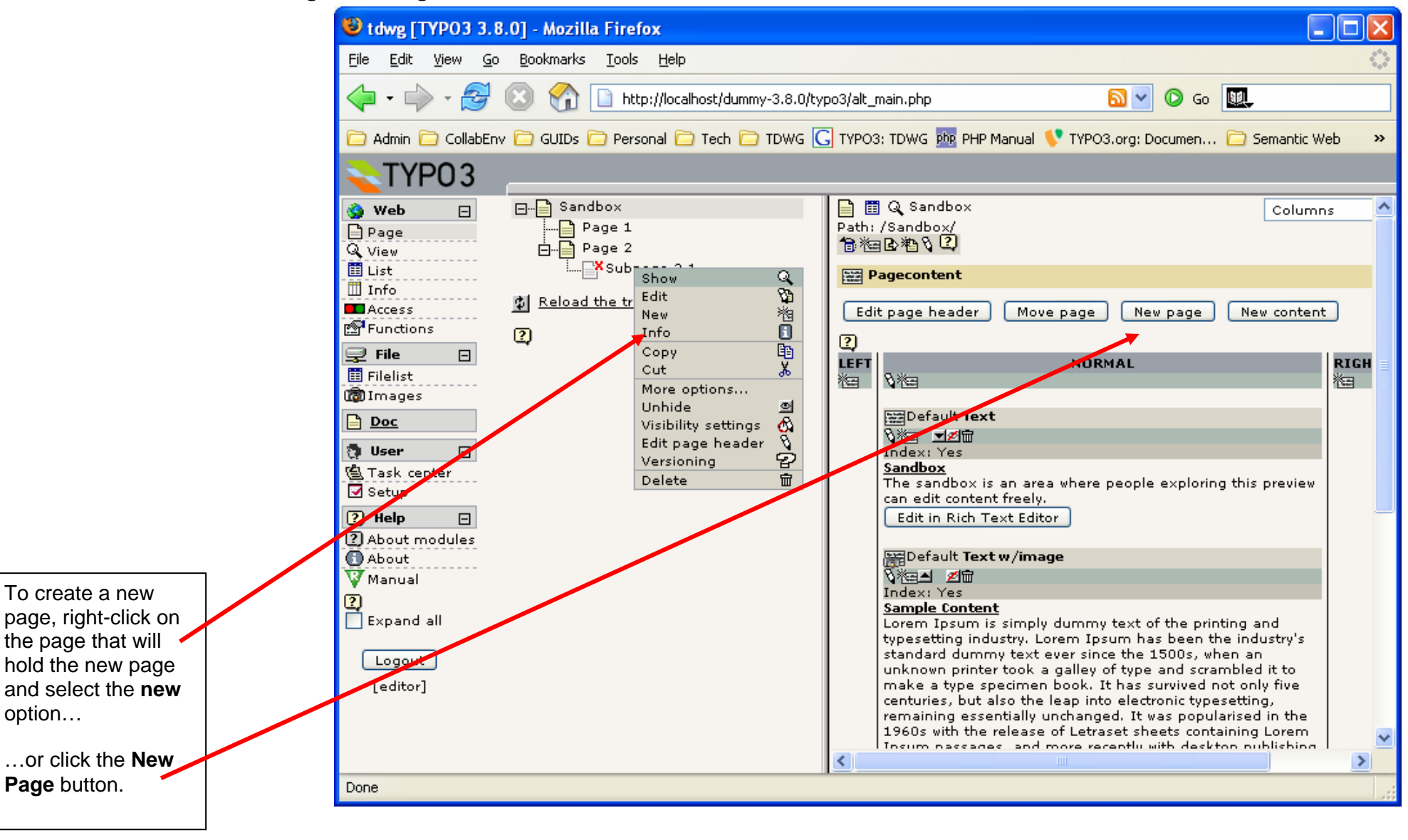

#### 4.3.3. Choosing Where to Put the New Page

| 😻 tdwg [TYPO3 3.8.0] - Mozilla Firefox                                                                                                    |                                                                      | ]                                                                                   |  |  |
|----------------------------------------------------------------------------------------------------|----------------------------------------------------------------------|-------------------------------------------------------------------------------------|--|--|
| <u> E</u> ile <u>E</u> dit <u>V</u> iew <u>G</u> o <u>B</u> ookmarks <u>T</u> ools <u>H</u> elp                                                  |                                                                      |                                                                                     |  |  |
| 💠 • 🖓 - 🎯 💿 🏠 🗋 http://localhost/dummy-3.8.0/typo3/alt_main.php 🛛 💟 💿 💷                                                                          |                                                                      |                                                                                     |  |  |
| 🗁 Admin 🗁 CollabEnv 🗁 GUIDs 🗁 Personal 🗁 Tech 🗁 TDWG 🕻                                                                                           | 🖥 TYPO3: TDWG 📴 PHP Manual 💔 TYPO3.org: Documen 🗀 Semantic Web 🛛 🔷 👋 |                                                                                     |  |  |
| TYP03                                                                                                    |                                                                      |                                                                                     |  |  |
| 🐝 Web 🖂 🗠 🗁 Sandbox                                                                                                    | New record                                                           |                                                                                     |  |  |
| Page   View   List   Info   Access   Functions   File   File   Images   Images   Images   Images   Images                                        | Select a position for the new page:                                  | Select where you<br>want to place the<br>new page by clicking<br>one of the arrows. |  |  |
| <ul> <li>□ Task center</li> <li>☑ Setup</li> <li>② Help □</li> <li>③ About modules</li> <li>○ About</li> <li>○ Manual</li> <li>○ Dasa</li> </ul> |                                                                      |                                                                                     |  |  |
| Done                                                                                                    |                                                                      |                                                                                     |  |  |

#### 4.3.4. Filling In New Page Header Details

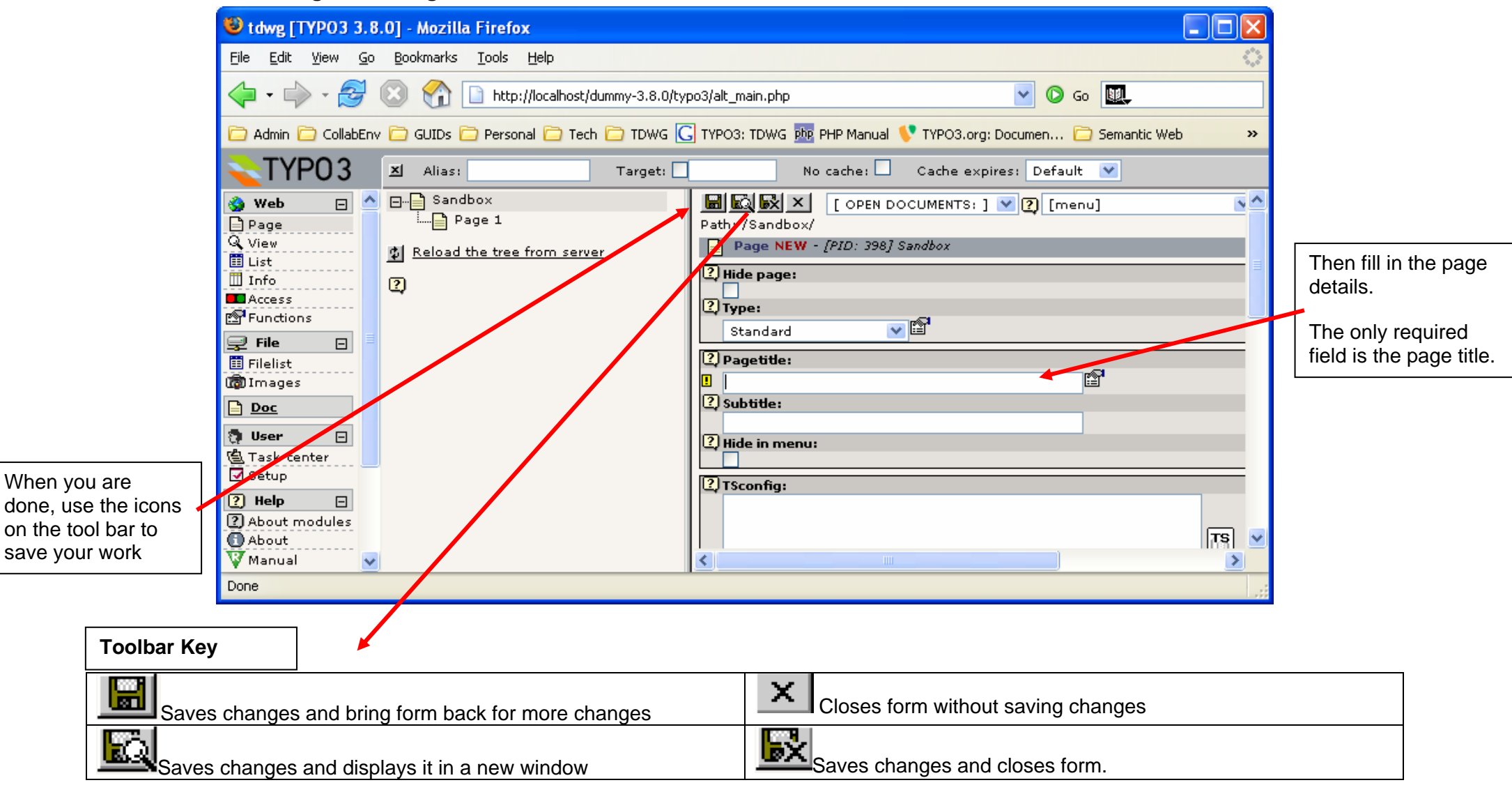

#### 4.3.5. Creating a New Content Element

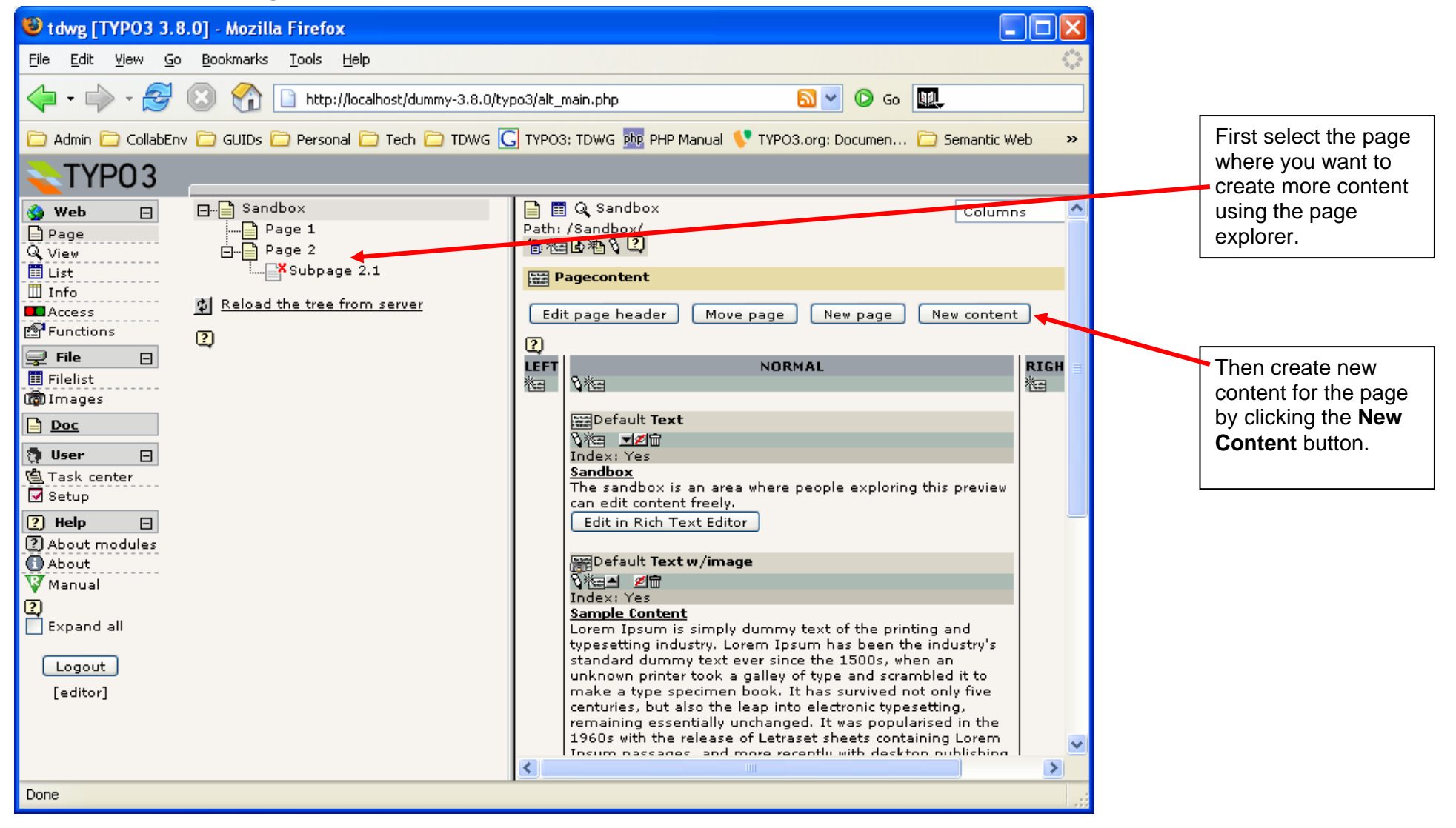

#### 4.3.6. Selecting the New Content Type

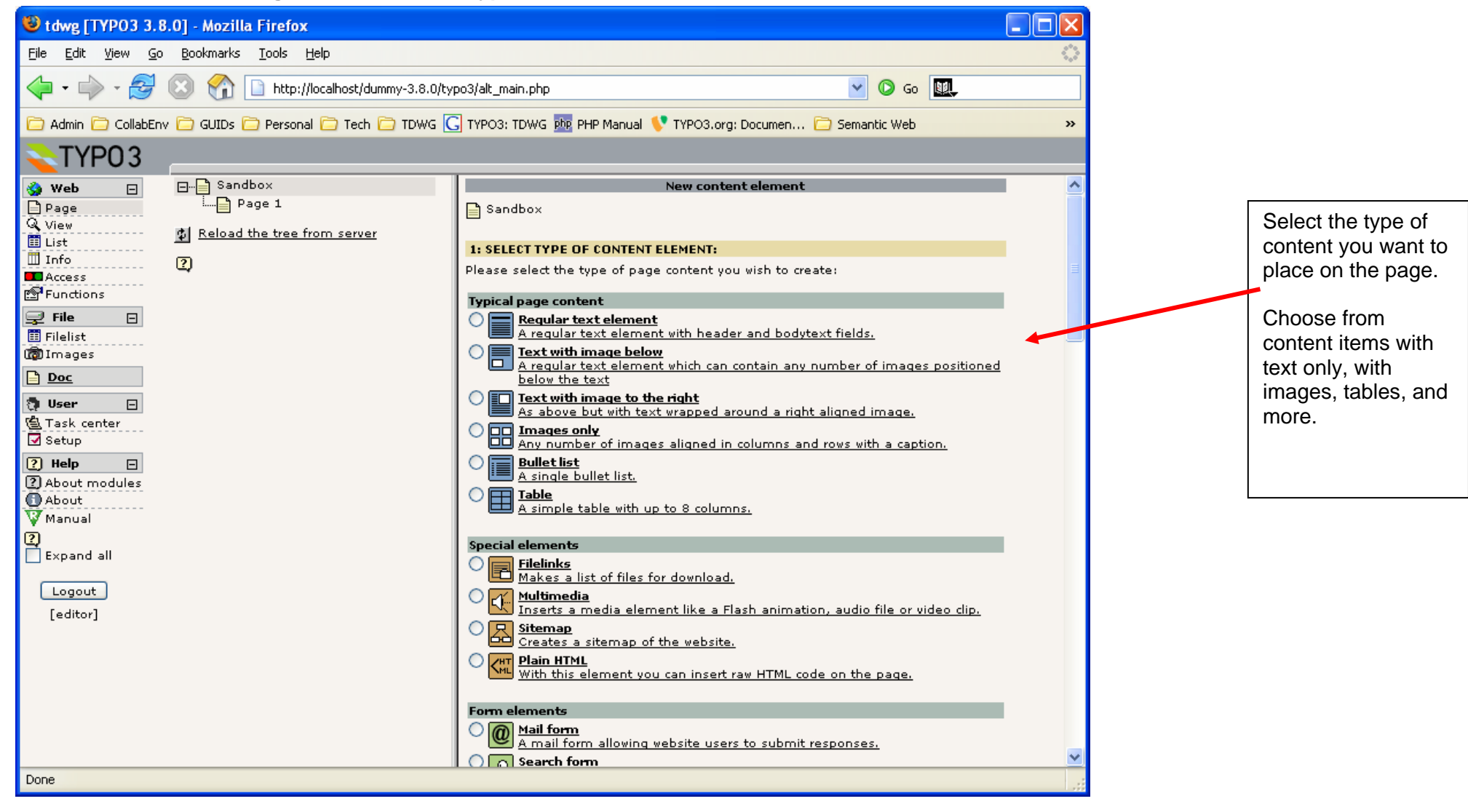

#### 4.3.7. Selecting Content Position

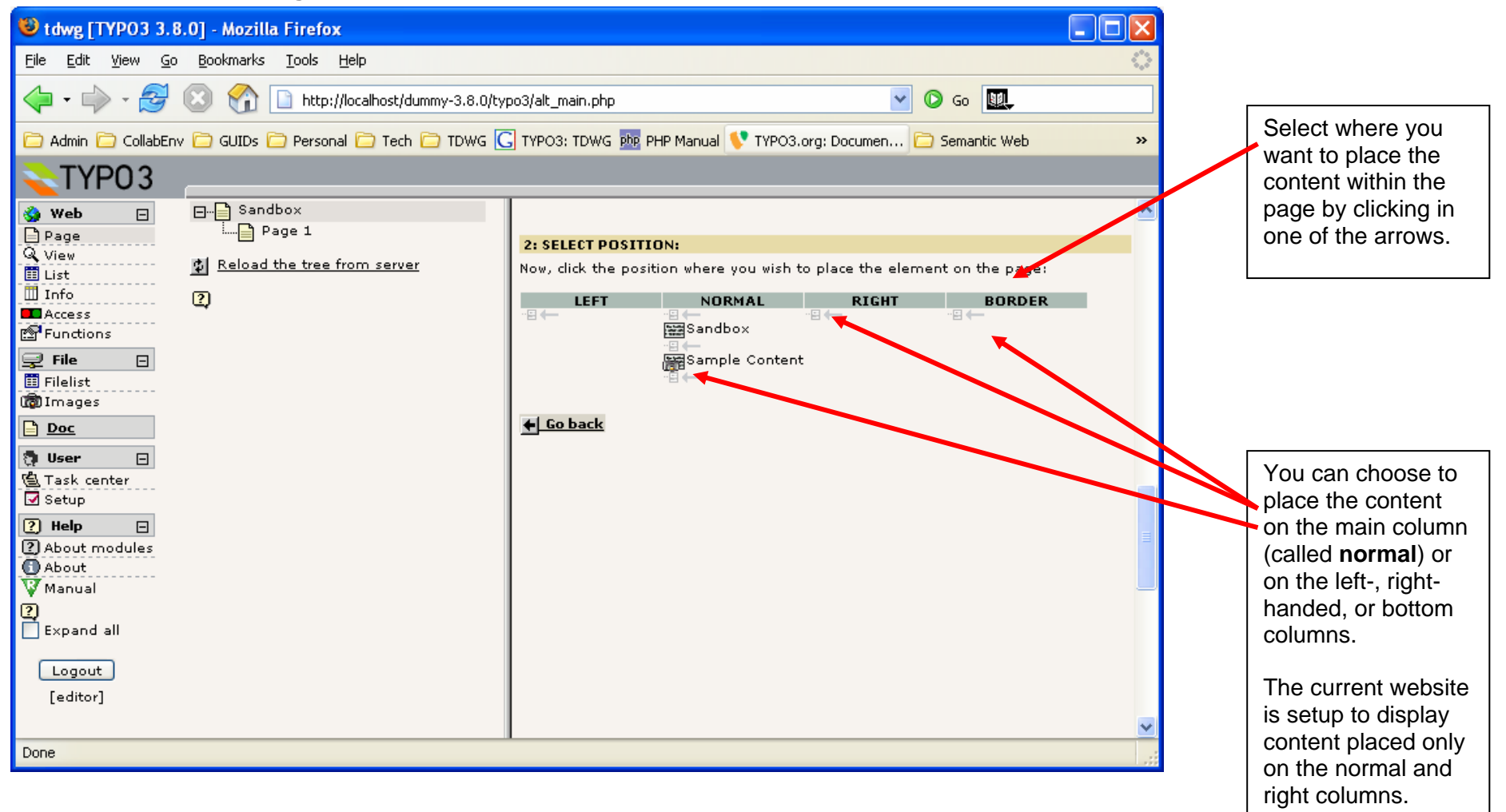

#### 4.3.8. Entering Content

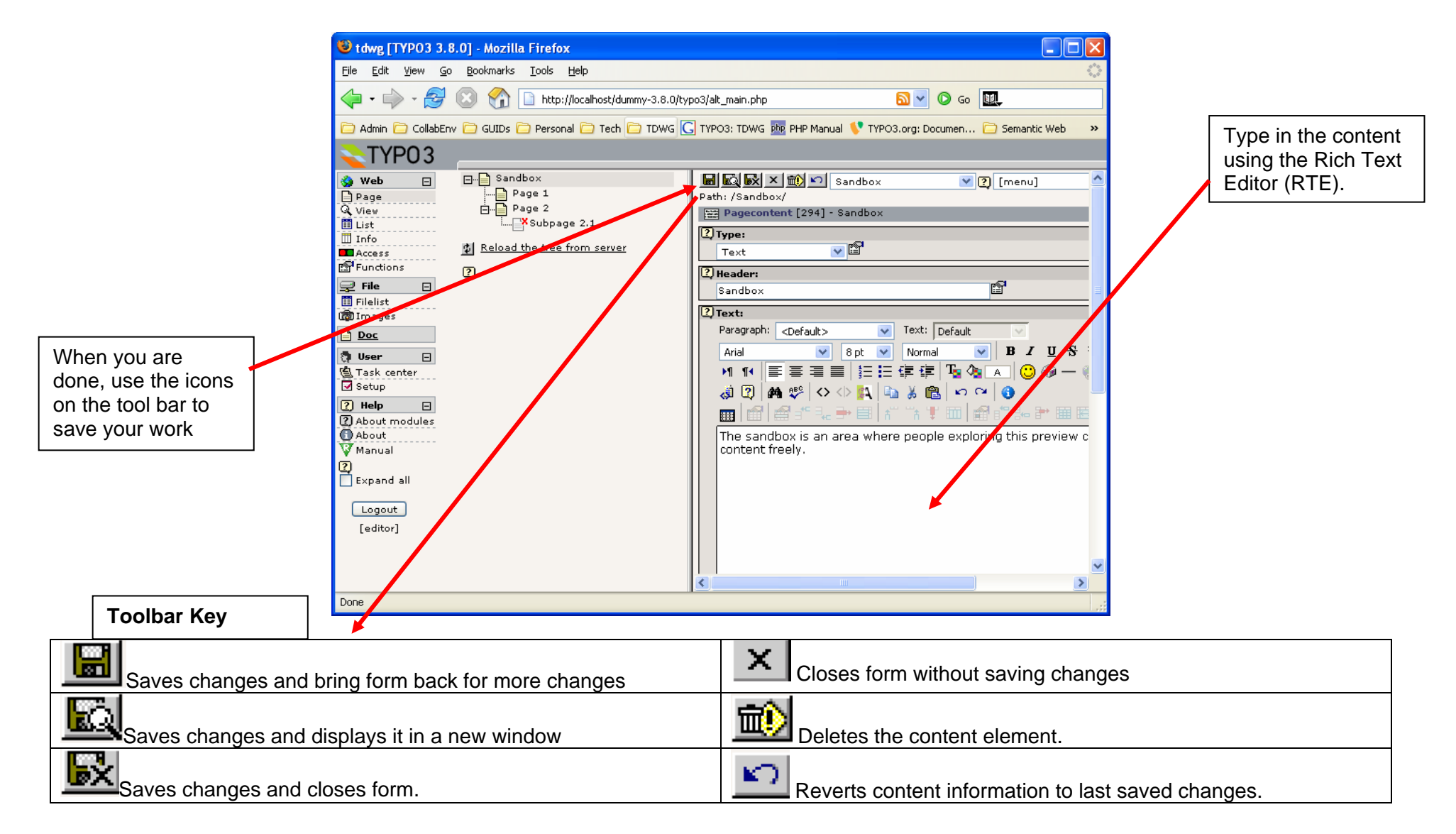

#### 4.3.9. Editing Existing Content

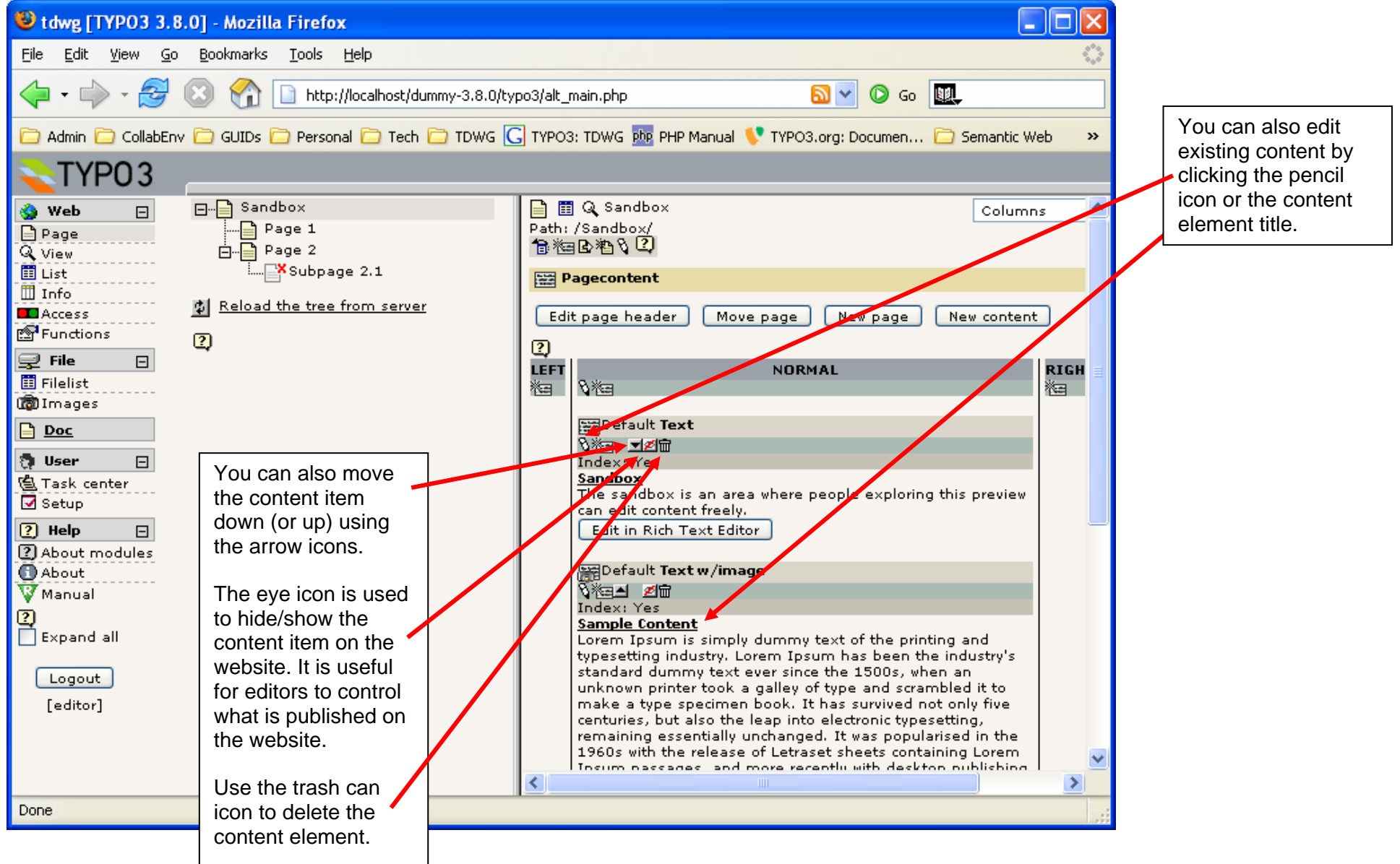

# 5. Subgroup Pages and Charters

The preview website has a section dedicated to TDWG subgroups. Each subgroup has a page containing all of its relevant information.

All information in the subgroup pages conform to a standard metadata profile, i.e., they all conform to a subgroup charter template. This template contains the minimum information required to characterize each subgroup. Once the website visitors become familiar with the charter structure, it becomes easy for them to quickly locate relevant subgroup information in any subgroup page.

According to the new process that is being proposed for TDWG, subgroups will now be classified into 2 categories: **Interest** and **Task Groups**.

#### **Interest Groups**

These groups gather members who are interested in solving problems in a given area of Biodiversity Informatics, such as imaging, protocols, specimen, or taxonomic data. They may be more or less active throughout its lifecycle.

Interest Groups usually do not have specific set of deliverables to produce or strict timeline to follow. These groups spawn individual Task Groups to accomplish specific goals.

TDWG does not review Interest Group progress or impose any strict guidelines on their operation.

#### **Task Groups**

Spawned off of Interest Groups, the Task Groups have very strict set of goals and deliverables, and have a well define schedule and lifecycle.

Standards are usually developed within Task Groups. Once they achieve their goals, the Task Group is closed.

Task Groups have their progress reviewed yearly by TDWG.

The following pages show examples of subgroup pages in more detail.

#### 5.1. List of TDWG Subgroups

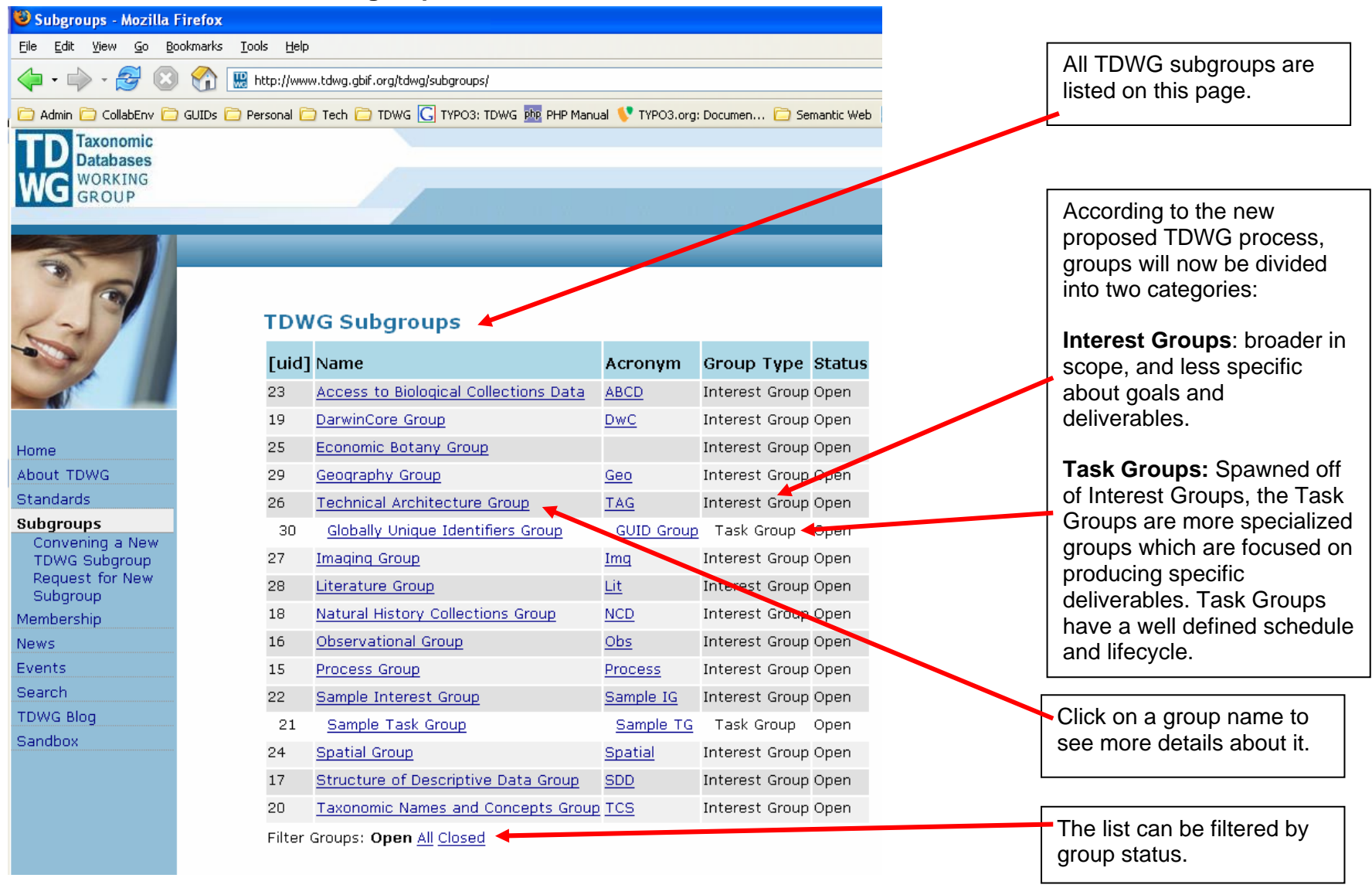

#### 5.2. Sample Subgroup Page

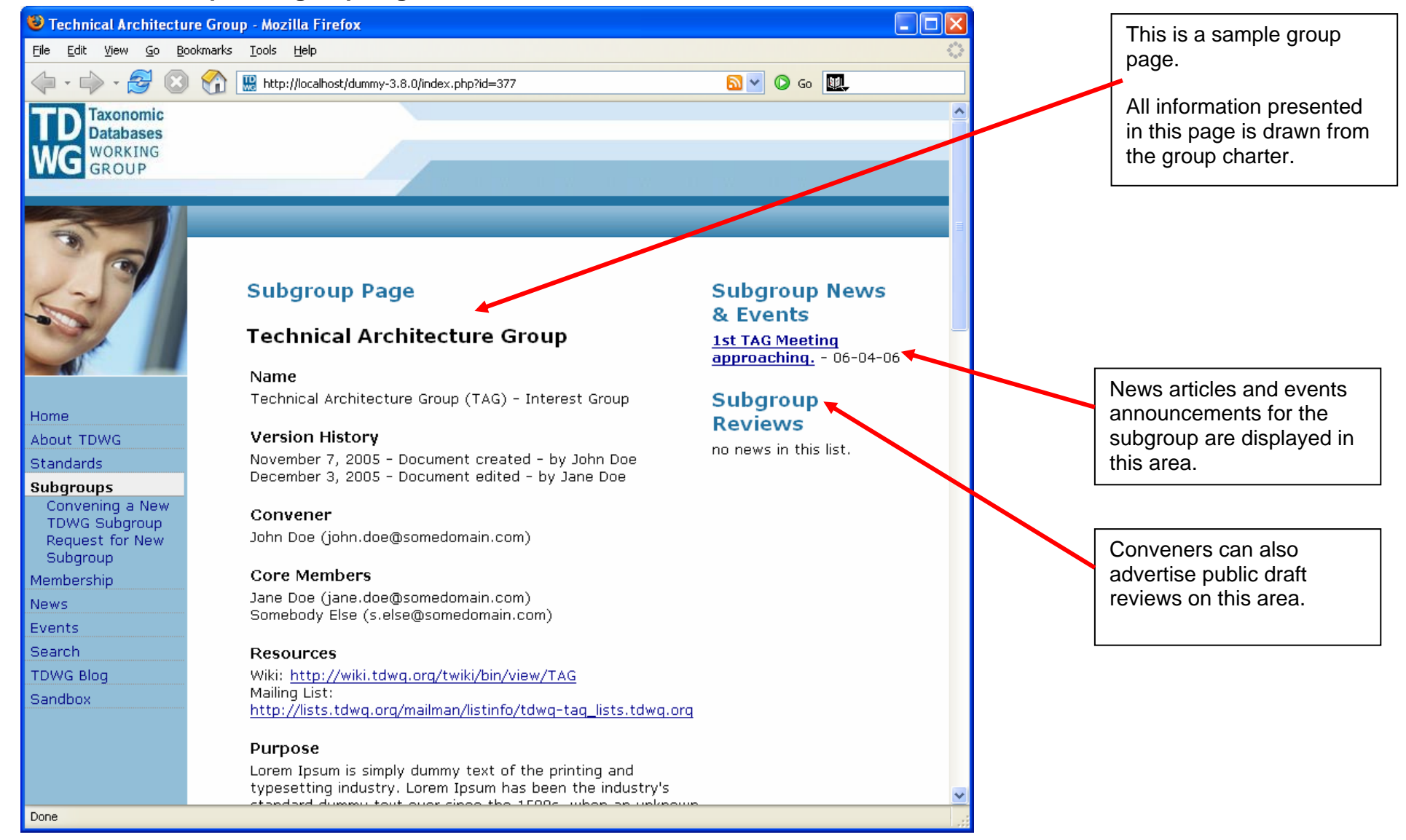

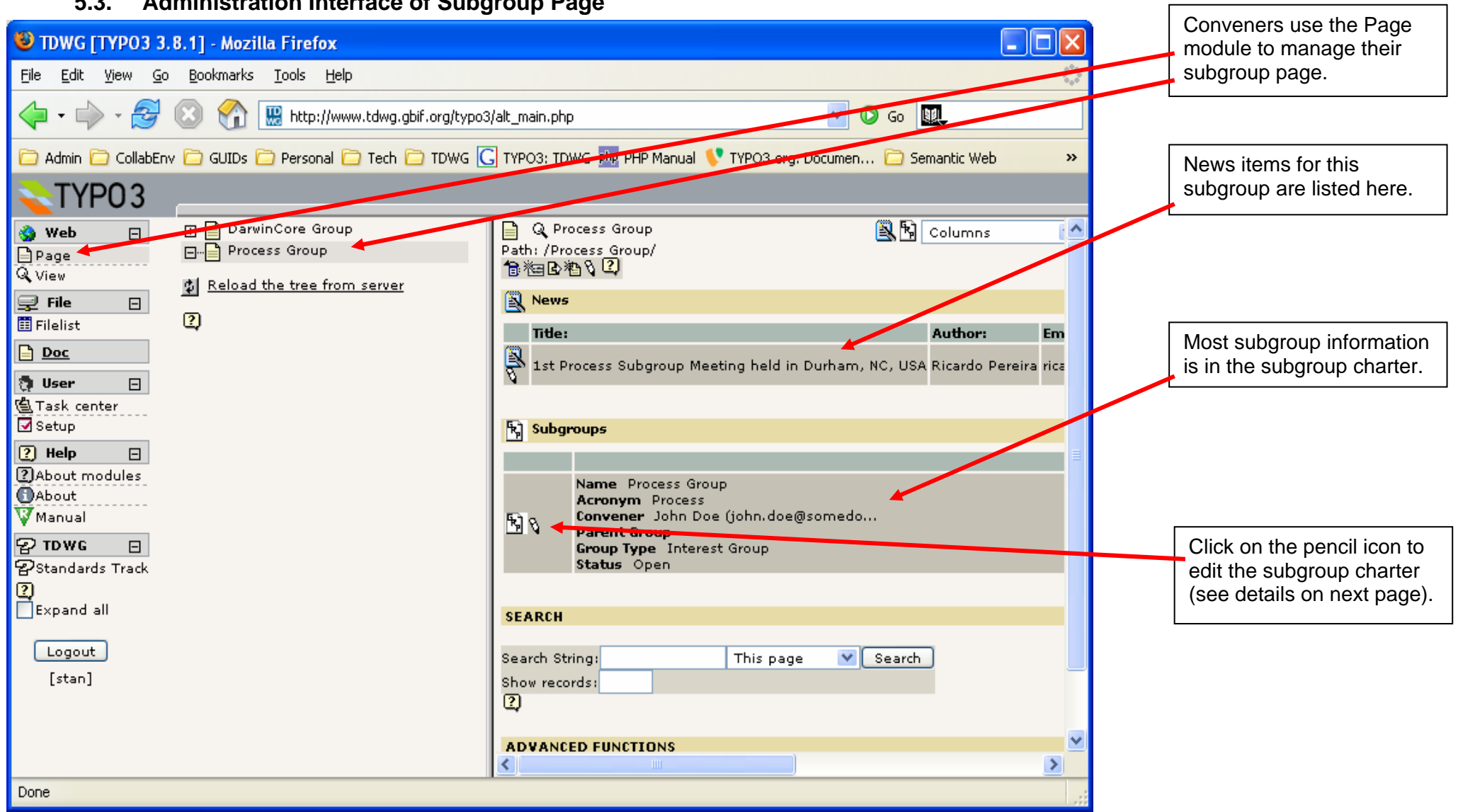

#### 5.3. Administration Interface of Subgroup Page

#### 5.4. Editing the Subgroup Charter and Saving Changes

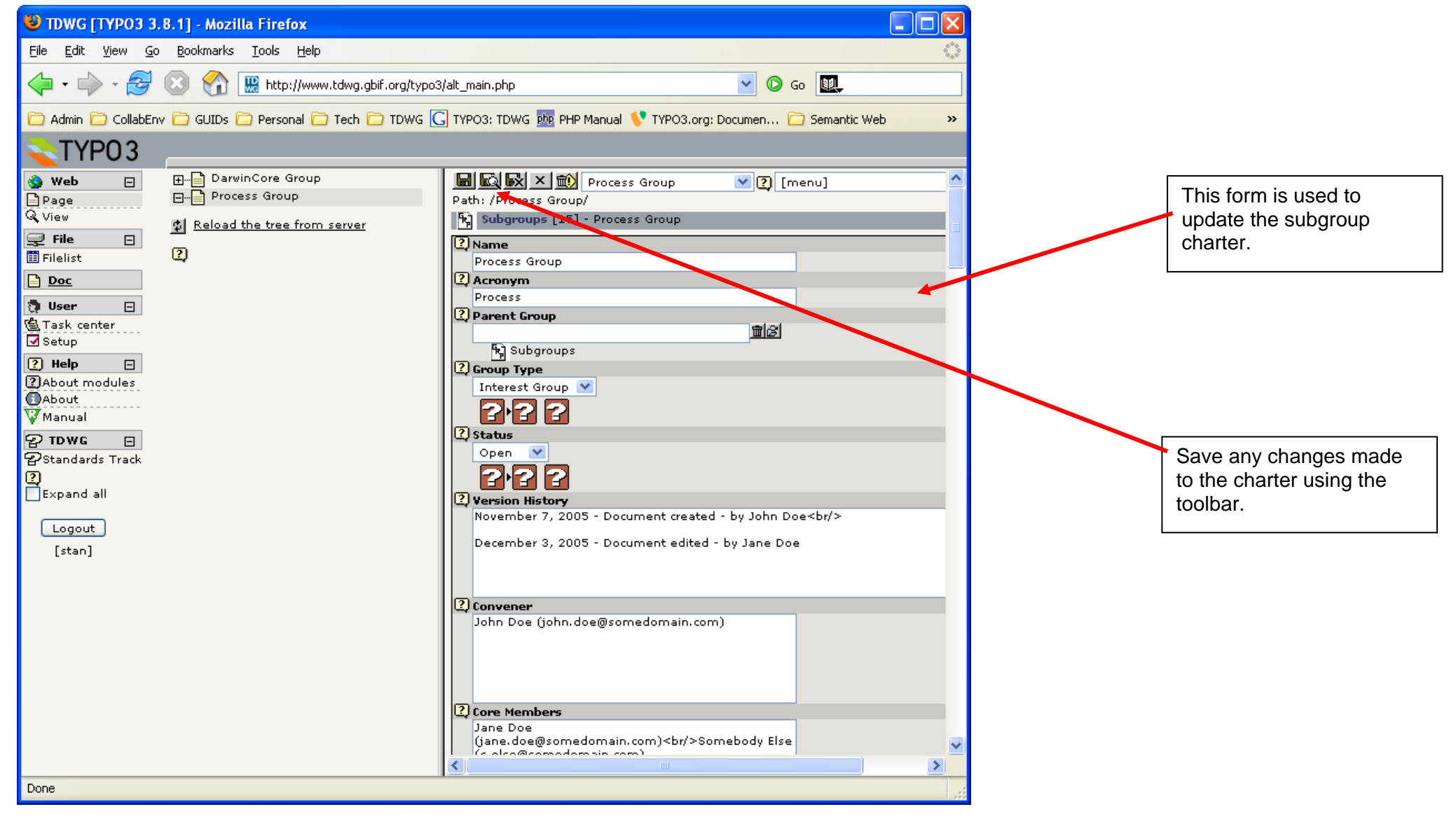

## 6. News Items and Event Announcements

The website has a powerful and flexible news publishing system. The main features of this system are:

- News items can be configured to appear on the website on a predefined date. A date for automatic archival can also be configured.
- News items are also advertised through an RSS feed.
- A single news item can be advertised in both the homepage and on the subgroup page.
- Old items are archived manually or automatically after it is no longer relevant.
- News items have permanent web addresses (URL), allowing bookmarks to remain valid for longer periods. The web address remain valid even after it the news item is archived.
- News items are separated into 3 categories so that special categories can be highlighted and advertised separately from the others, as needed.

There are three main categories of news items in the website preview:

- **Reviews:** This is a special kind of news item used to advertise standards drafts that are up for public review. They are displayed in a separate news list to highlight their importance. Review announcements are displayed on the homepage and also on the page of the subgroup running the review.
- Events: Category of news items used to advertise meetings and other events.
- News: generic news items that do not fit the profile of the other two categories.

The following pages show a guided tour on how news items are created and used throughout the website.

#### 6.1. News Items: Overview

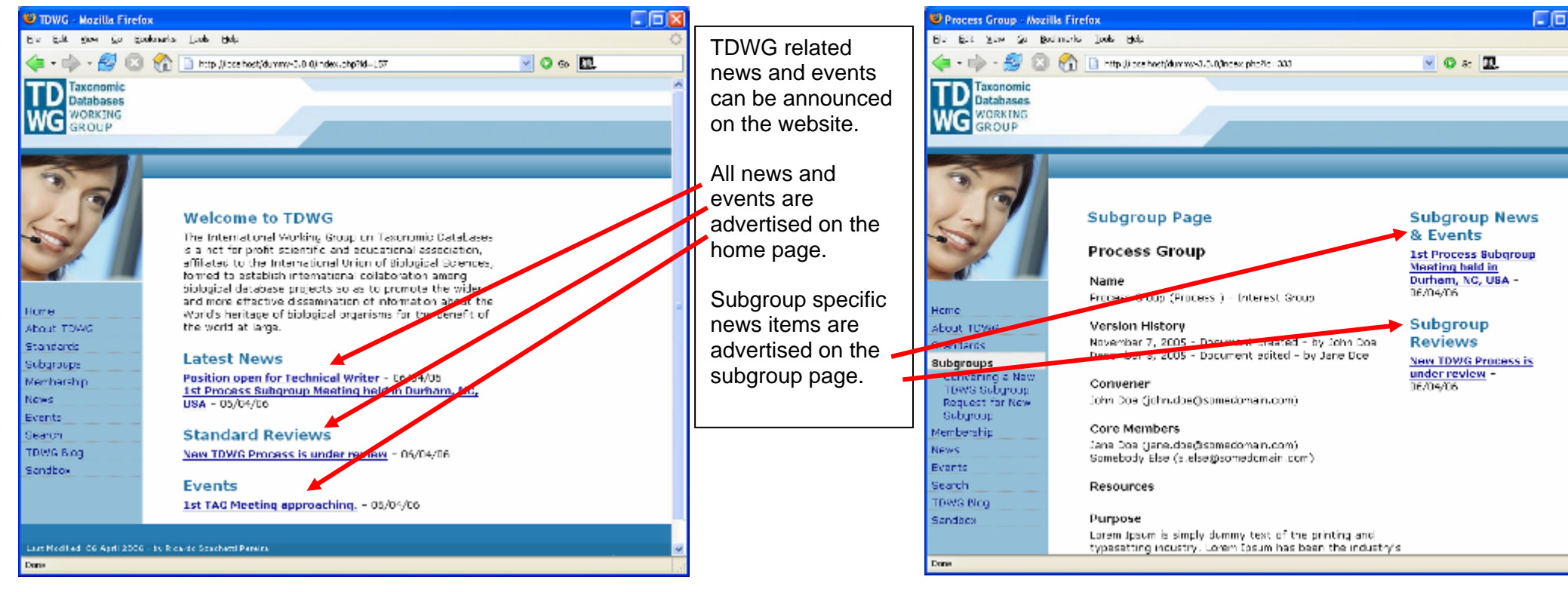

#### 6.2. Creating a News Item

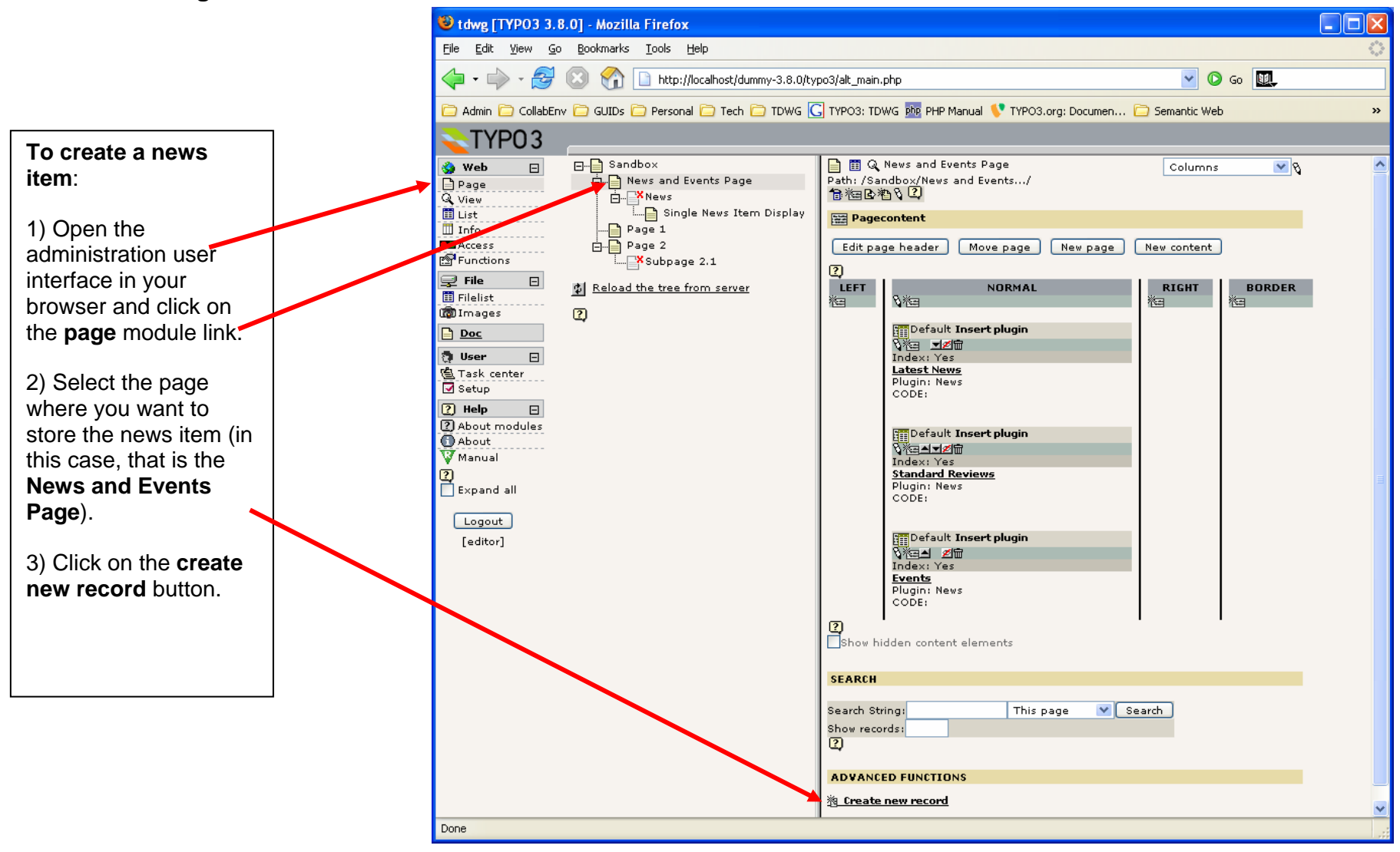

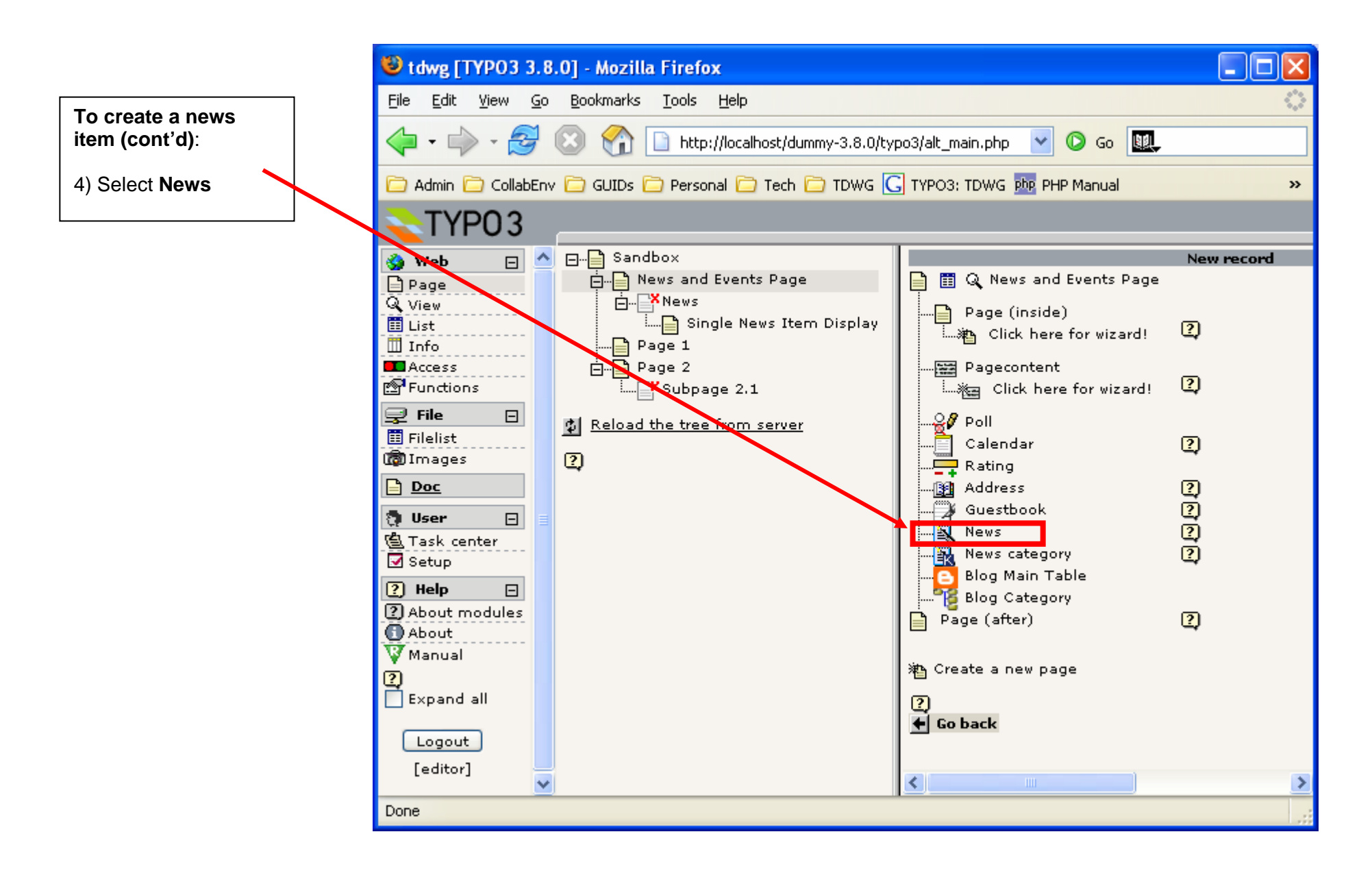

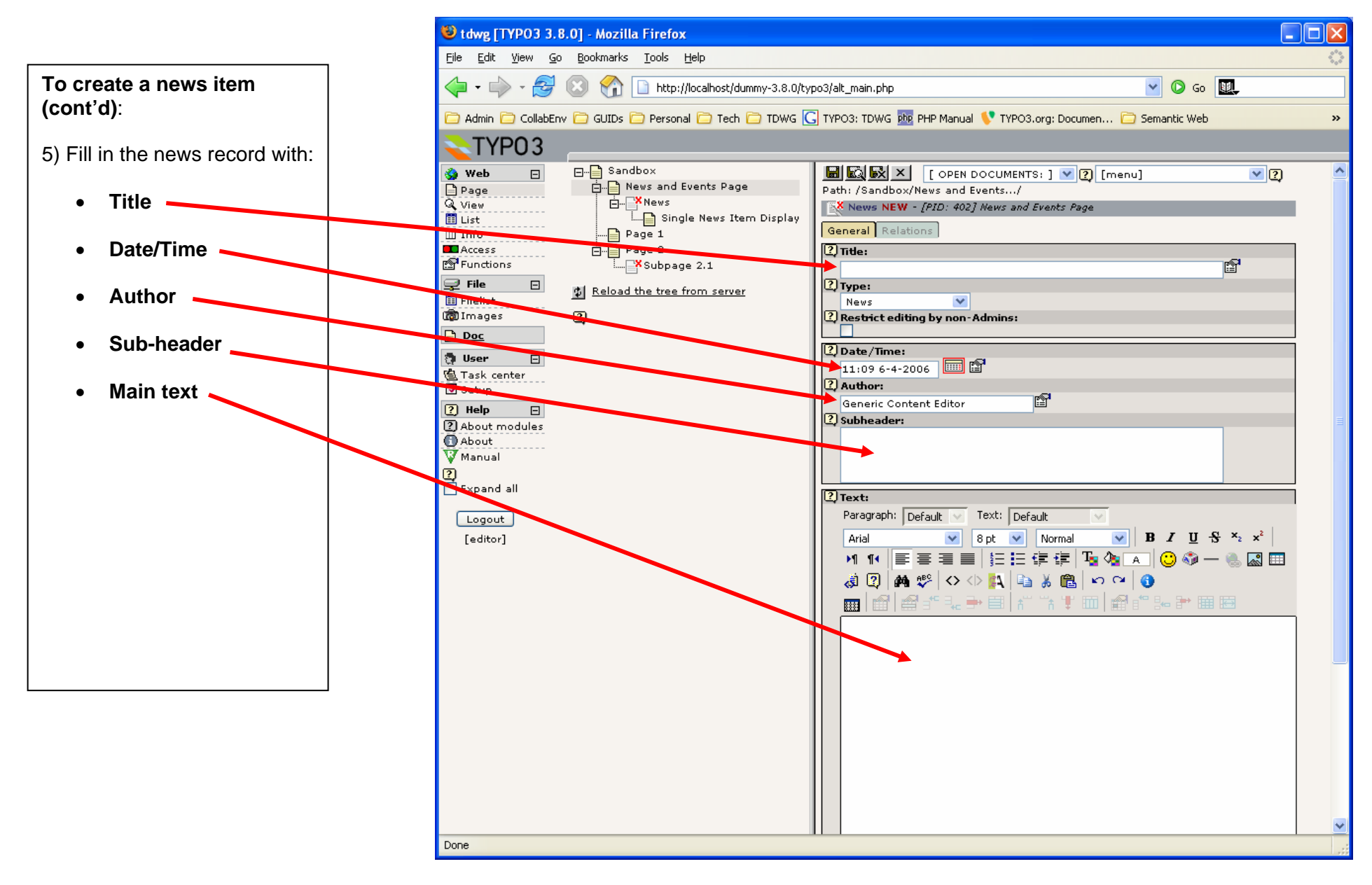

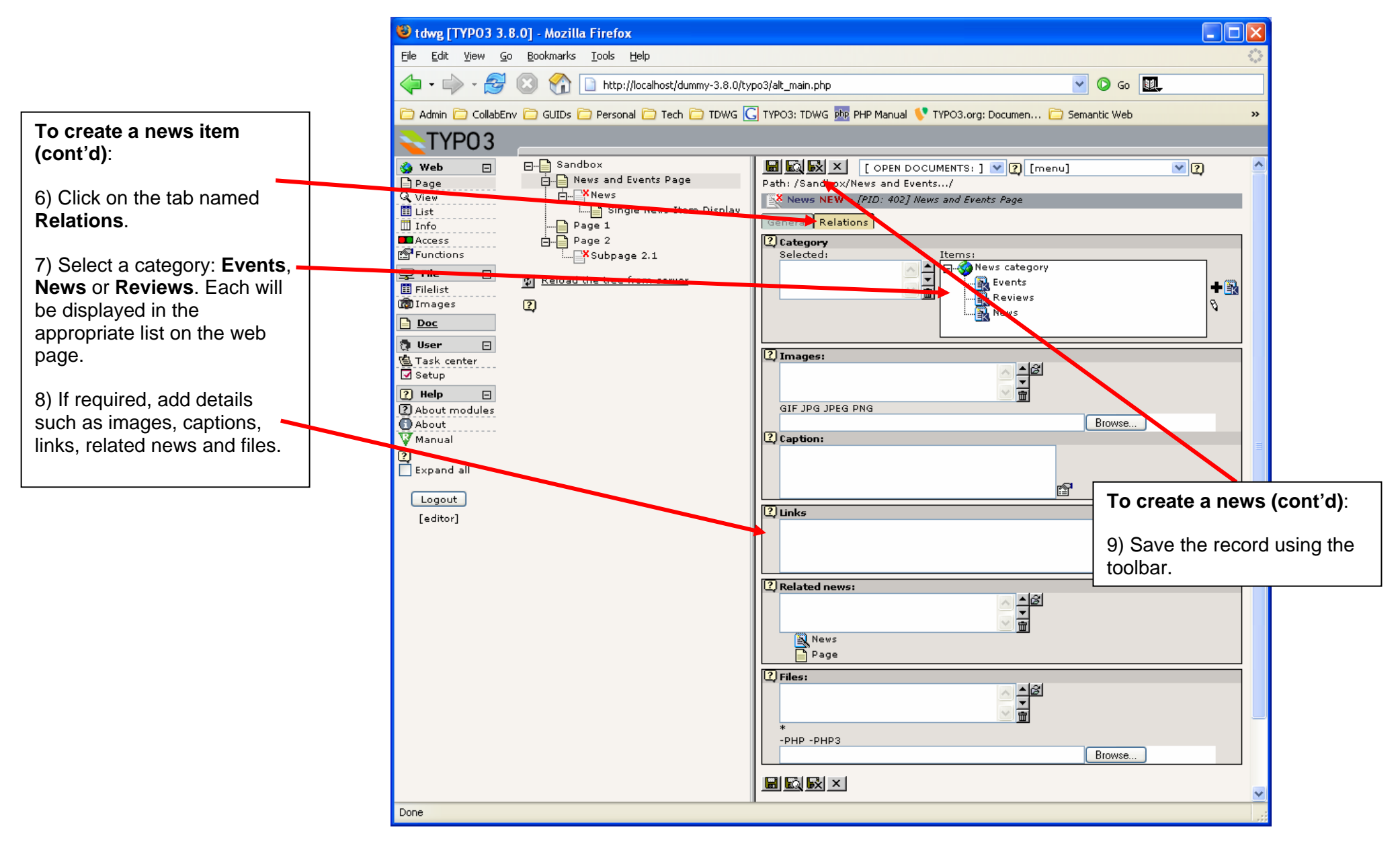

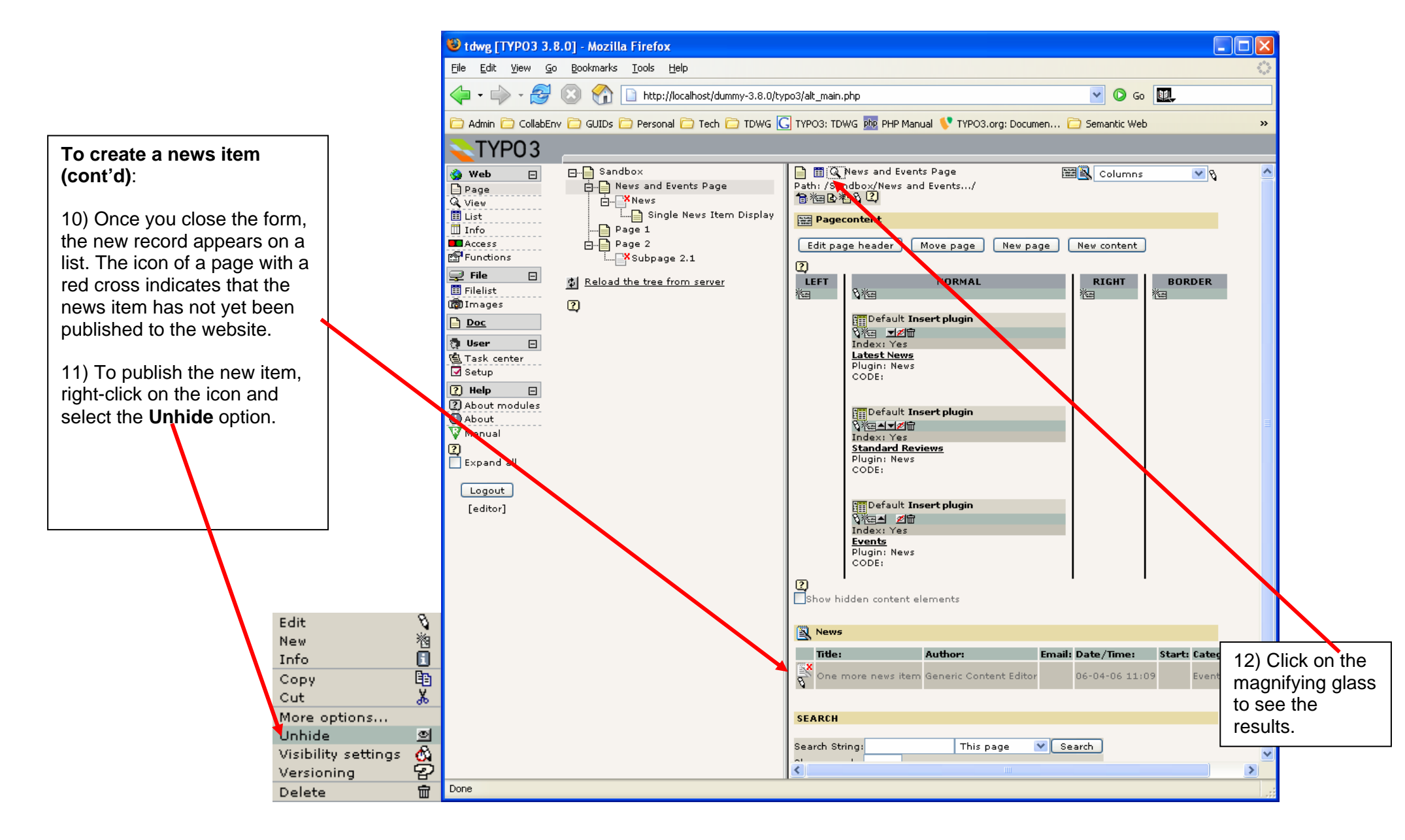

#### 6.3. News Items: Results

News and Events Page - Mozilla Firefox <u>File Edit View Go Bookmarks Tools Help</u> 🔊 🗸 🜔 Go 🔣 1 http://localhost/dummy-3.8.0/tdwg/sandbox/news-and-events-page/ Taxonomic Databases WG WORKING The new record is displayed on the web page. Latest News Position open for Technical Writer - 06/04/06 1st Process Subgroup Meeting held in Durham, NC, USA -06/04/06 **Standard Reviews** Home New TDWG Process is under review - 06/04/06 About TDWG Events Standards The new announcement is <u>One more news item</u> - 06/04/06 <u>1st TAG Meeting approaching.</u> - 06/04/06 Subgroups advertised through the RSS feed. Membership News Events Search TDWG Blog Sandbox News and Events Page Page 1 Page 2 Last Modified: 06 April 2006 - by Ricardo Scachetti Pereira Design by Interspire Done

# 7. Public Reviews of Standard Drafts

The TDWG website preview has a new feature designed to help subgroup conveners to run public reviews of standards drafts and maximize feedback catchments from the community.

The support for review is provided in conjunction by TWiki and Typo3.

Each group has a set of predefined wiki pages that helps the convener to set up and run public reviews of standard drafts. The review can then be advertised using the news publishing system presented on the previous section of this document.

The following pages present a set of screen shots demonstrating the use these tools in more detail.

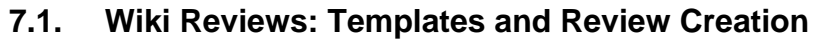

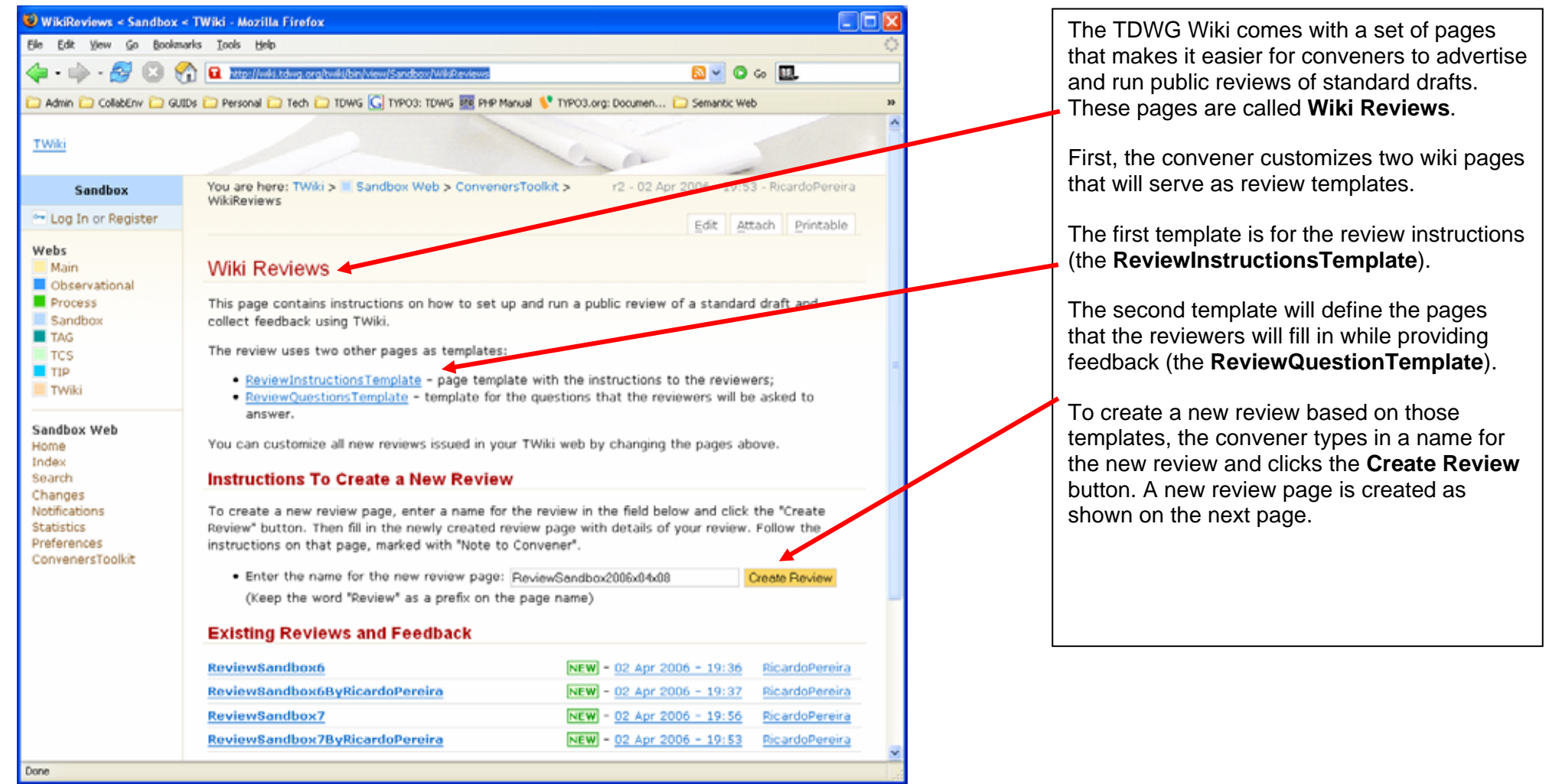

#### 7.2. Editing the Newly Created Review Page

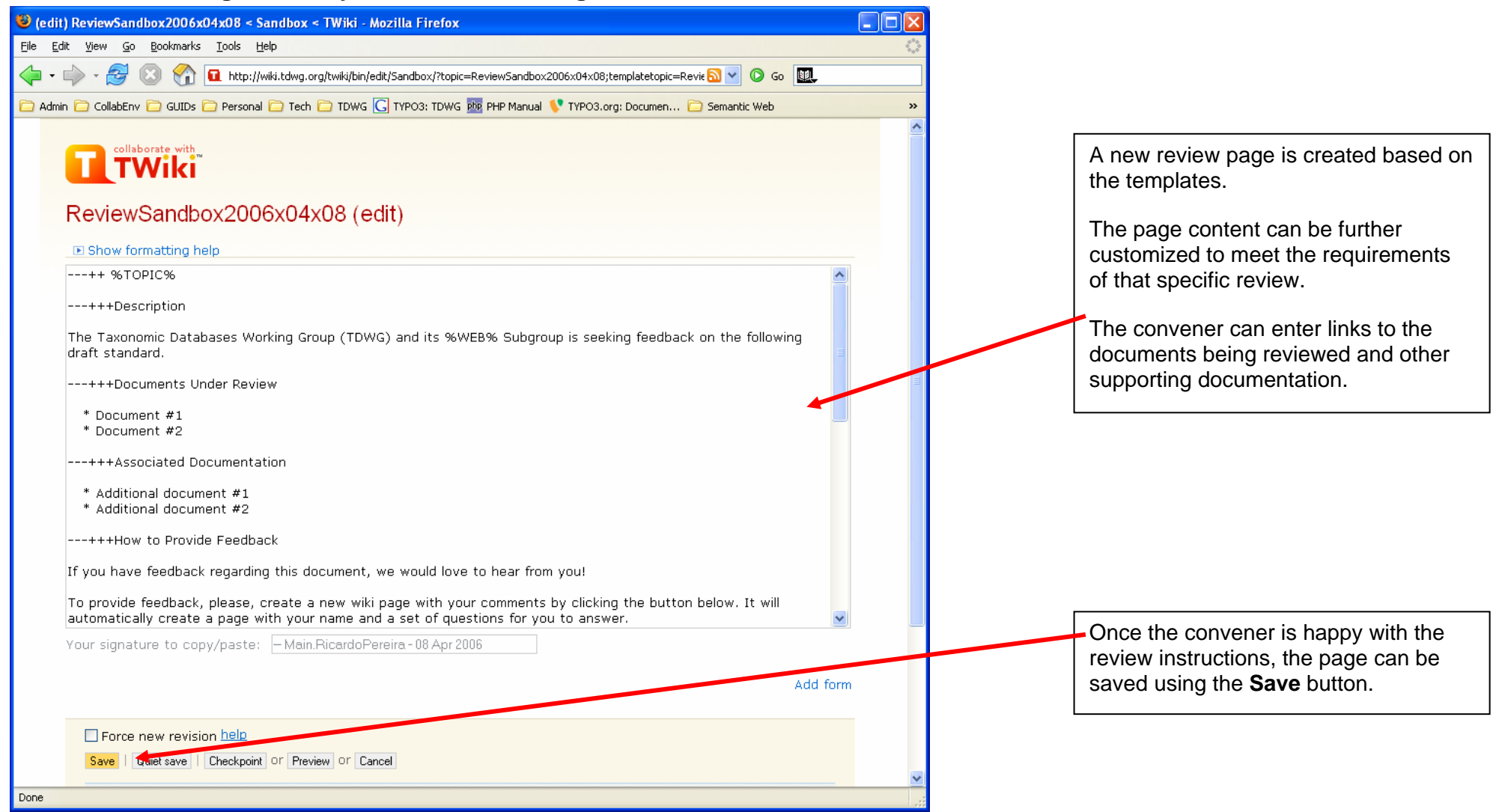

#### 7.3. A Newly Created Review Page is Published

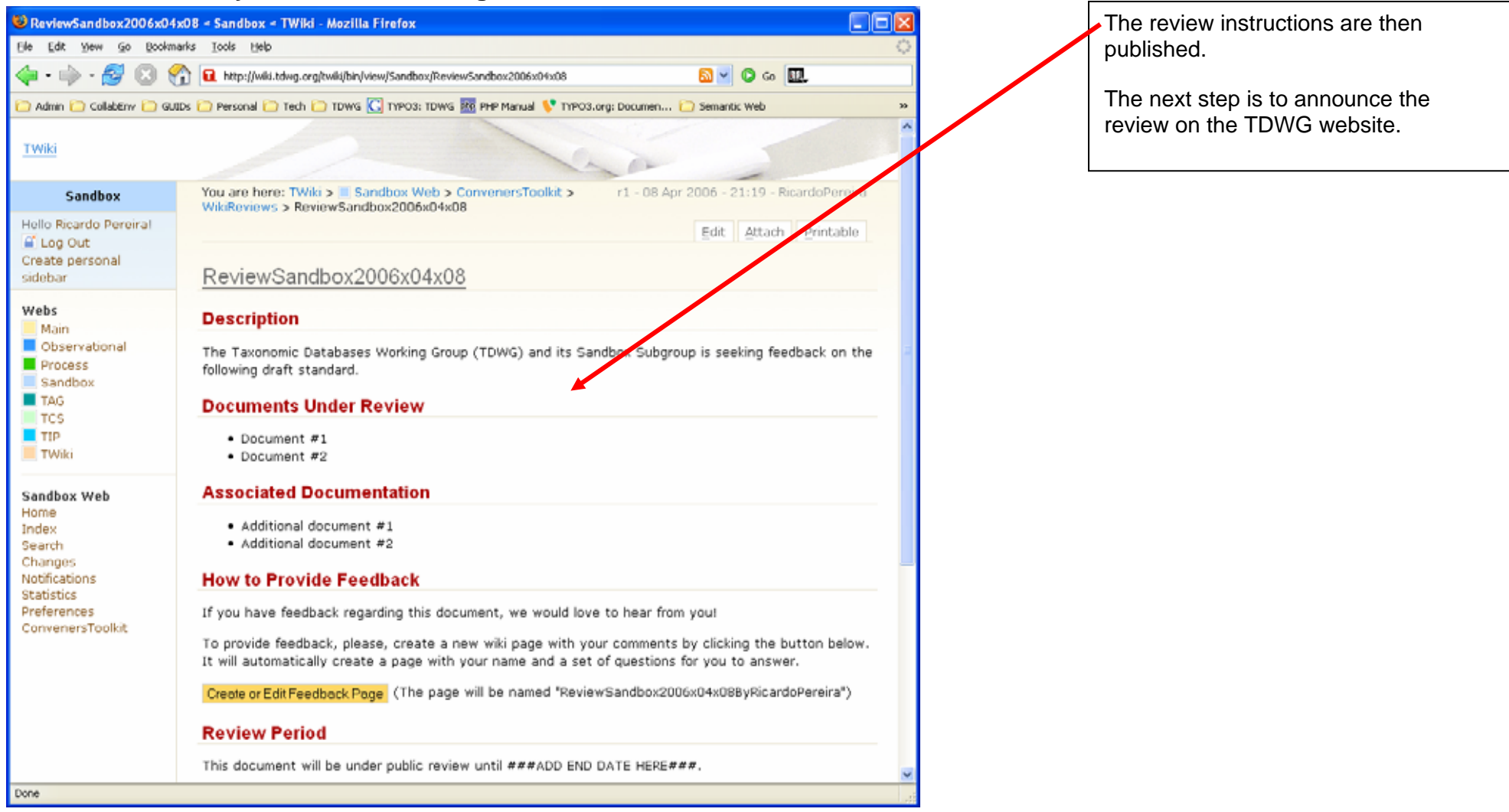

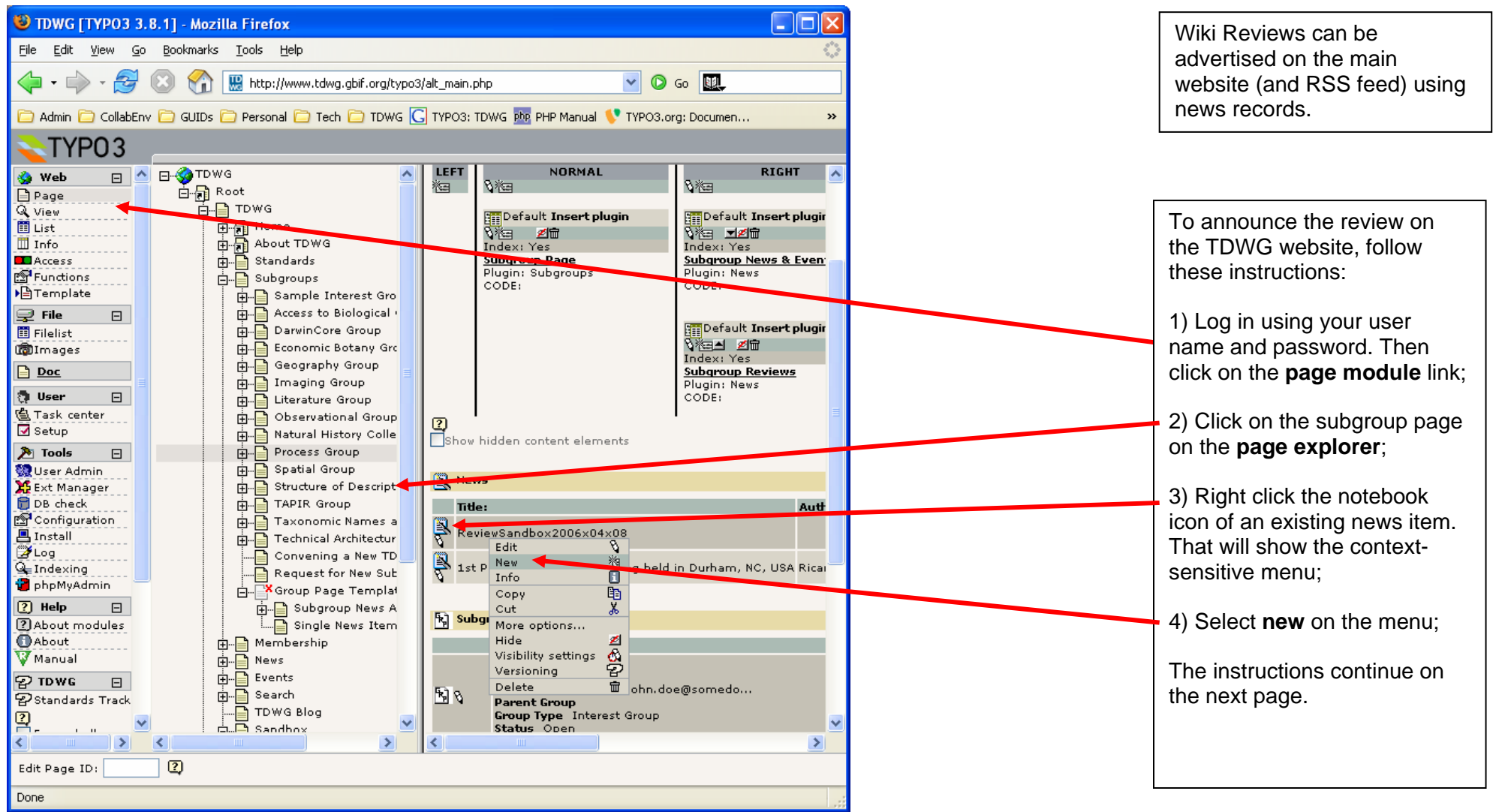

#### 7.4. Creating Announcement of Review on TDWG Website

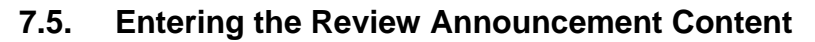

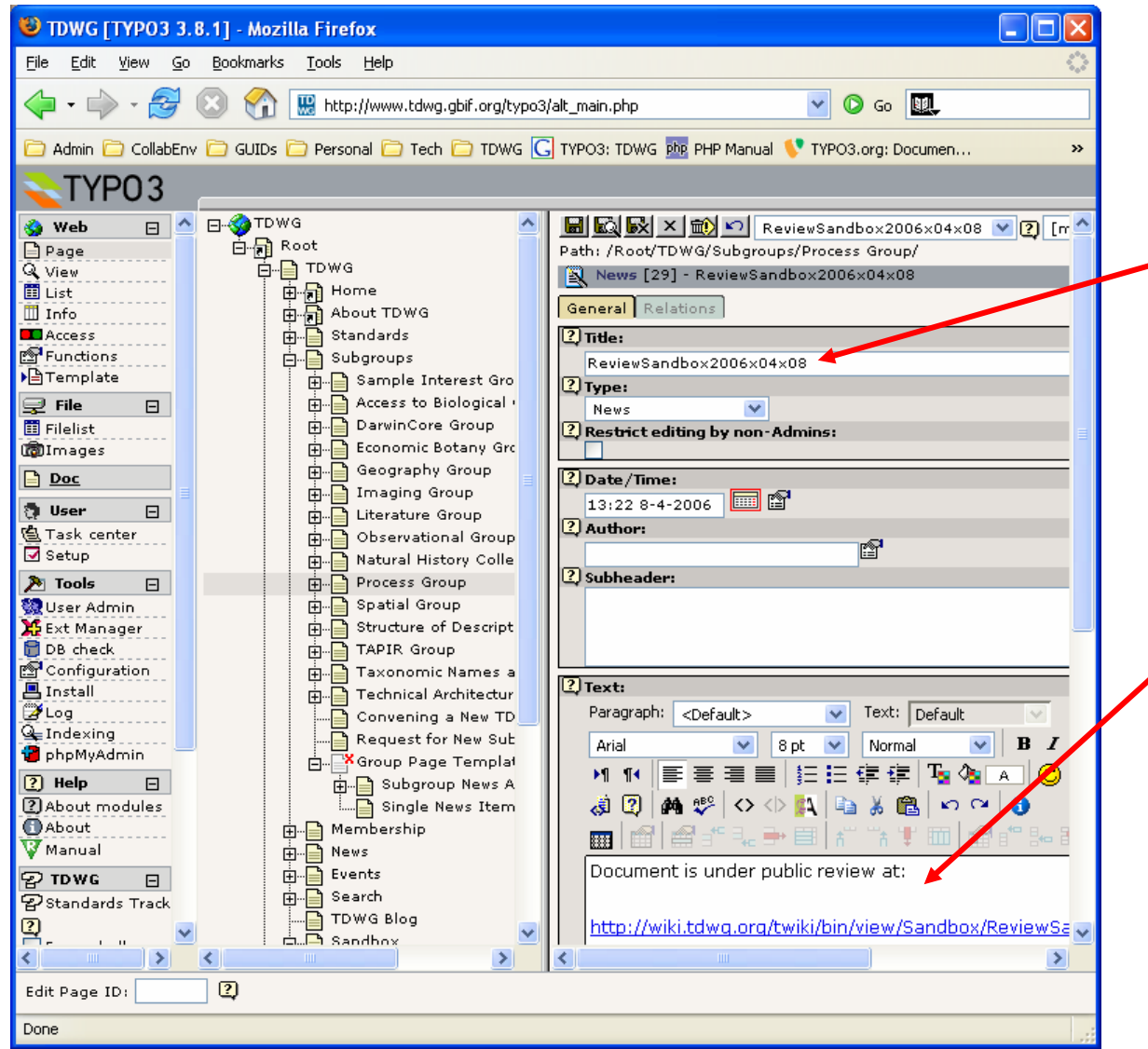

Entering Review Announcement (cont'd):

5) Enter the announcement title;

6) Enter any text you want displayed on the body of the announcement using the text editor. Include the web address of Wiki Review on the body of the announcement.

#### 7.6. Marking Item as a Review Announcement

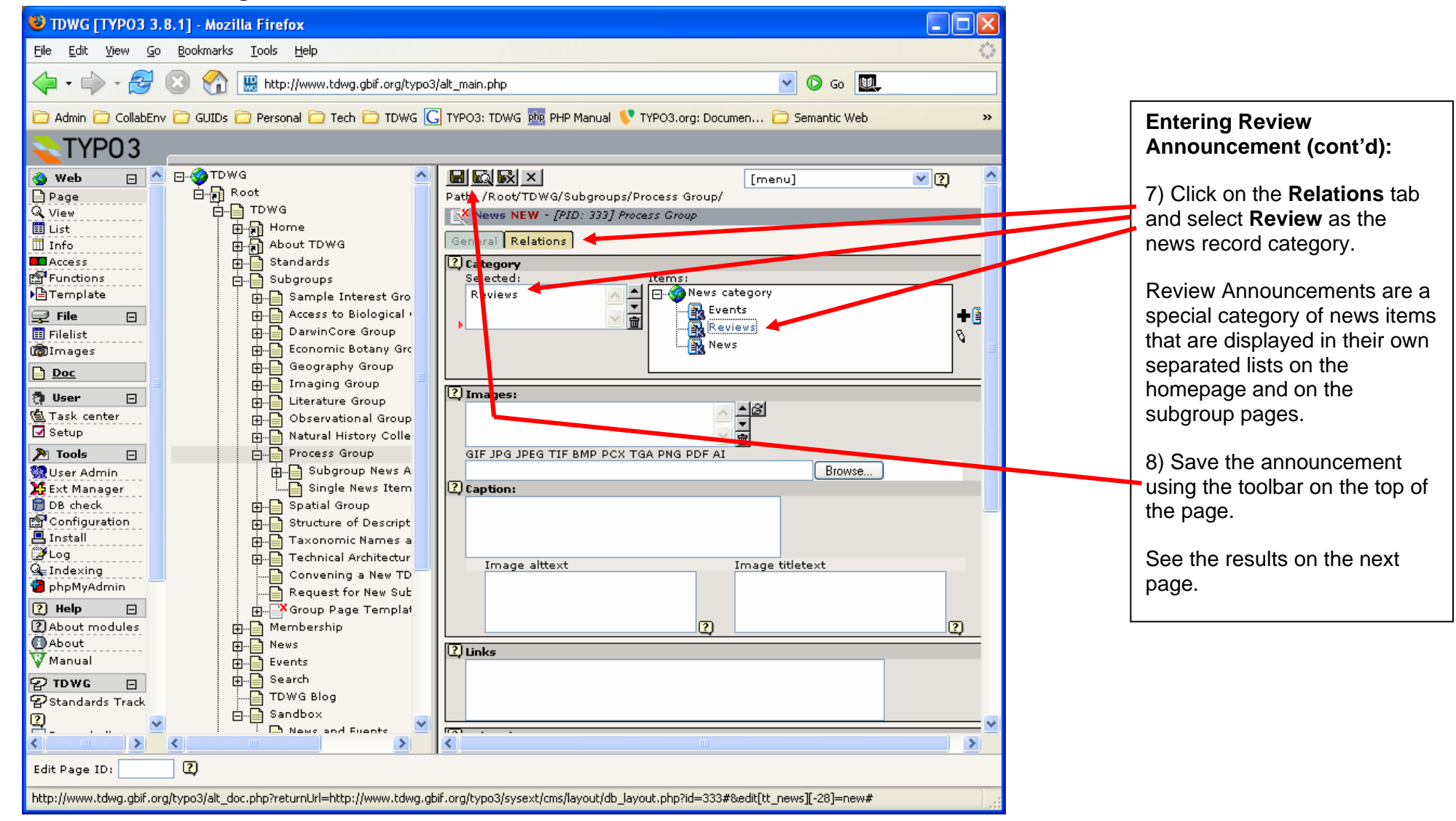

#### 🙂 Process Group - Mozilla Firefox 🛛 - 🗆 🛛 ReviewSandbox2006x04x08 Mozilla Firefox - E 🛛 The review Pile Edit View Go Bookmerks Tonk Help Bie Edit Saw Go Bookmarke Look Help announcement (in - in) - 84 🔝 😭 🚆 http://www.kdwg.gbill.org/index.php?id=333 🖸 🗸 🗘 🙃 🛄 👫 😸 hiter//www.talwa.chif.org/dog/adaproaps/process-proap/single-raws-iterredisplay, 🔯 字 🔘 Se 🕵 will appear on TD Taxonomic Databases TD Taxonomic Databases the homepage WG WORKING WG WORKING and in the subgroup page. 08-04-06 18:22 Age: 4 min The link to the Subgroup Page Subgroup News & ReviewSandbox2006x04x08 Events review page on Category: Reviews Process Group <u>1st Process Subgroup</u> Meeting held in Durham, NC, <u>USA</u> = 06/04/05 Document is under public review at the Wiki will be Name displayed on the http://wiki.tdwg.org/twiki/bin/view/SandboryReviewSandbox2006x04x0 Process Group (Process.) - Interest Group Home. Home: <- Back to: Process Group Subgroup Reviews body of the About TDWG Version History About TDWG Review8andbox2006x04x08 November 7, 2005 - Document created - by John Doe Standards Standards announcement. 03/04/06 December 3, 2005 - Document edited - by Jane Doe Subgroups Convening a New TDWG Subgroup Request for New 8ubgroups Convening a New Convener TDWG Subgroup Request for New John Dee (john.doe@somedomain.com) Subgroup Subgroup Core Members Membership. Membership. Jane Doe (jane.doe@somedomain.com) News News -Somebody Else (s.alse@somedomain.com) Events Events Search Search. Resources TOWG Blog TDWG Blog Purpose Sandbox Sandbox Lorem Iosum is simply dummy text of the printing and typesetting industry. Lorem Ipsum has been the eductoria standard dummu text ever since the 1900s Dane Dares

### 7.7. Review Announcement Displayed on TDWG Website

#### BeviewSandbox2006x04x08 - Mozilla Firefox ReviewSandbox2006x0Hx08 - Sandbox - TWiki - Morrilla Firefox 1) Potential the Edit View Go Bookswarts Jack theb Die Edit Vew Go Bookmerks Toolk Heip reviewers will read 🖕 e 🥼 e 💋 😳 😪 🔒 mp (bek tésp orgh-éskér) verdieriko-Prevertaniko-2006-04-01 0 - 0 G E 2 🔝 🕐 🛞 http://www.taleg.chif.org/dog/salaynap.oprocess-group/single-news-tamelaplay, 🔯 🗹 😰 sa 💹 Adam 🖸 Celebon 🗋 GUEs 💭 Personal 💭 Tech 💭 TOWG 🎧 1990; TUWG 📓 PPP Mercual 🏆 11903 and Documen... 💭 Senantic Web the announcement TD Taxonomic Databases on the TDWG TWAI WG WORKING website. You are here: TWH > 7 Sandbox Web > Commensitionic > 12 - 00 die 2006 - 21.13 - Miller Schereren Sandbox USB Basiavet > ReviewEandhox2006u04v08 vielo Ricardo Perezal Edit | ditacti | Erveable in Log Out 2) By clicking the Create personal 08-04-06 18:22 Age: 4 min ReviewSandbox2006x04x08 tidebar. link on the ReviewSandbox2006x04x08 Webs Description announcement Main Observational Category: Reviews Document is under public review at The Taxonomic Databases Working Group (TDWG) and its Sandbox Subgroup is seeking feedback on the they will get to the Process following draft standard. Sandbox http://wiki.tdwg.org/twiki/bin/view/Sandbor/ReviewSandbox2005x04x0 review instructions TAG-**Documents Under Review** TCH Home <- Back to: Process Group previously created TIP About TDWG · Document #1 . Document #2 Standards on section 7.3. Bubgroups Convening a New Sandbox Web Associated Documentation TDWG Subgroup Request for New · Additional document #1 Index 3) Following the · Additional document #2 finandi. Subgroup Changes Notifications review How to Provide Feedback Membership Shatistics News: Proferences If you have feedback regarding this document, we would love to hear from your instructions, the ConvenersToolkit Events To provide feedback, please, create a new will page with your comments by clicking the button below. reviewer will click Search It will automatically create a page with your name and a set of questions for you to answer. TDWG Blog on the Create or Create or Edit Feedback Page. (The page will be named "VervewSandbox2006x04x088yRicardoPereira") Sandbox Edit Feedback **Review Period** Page This document will be under public review until ###ADD END DATE HERE###. Dane

#### 7.8. How Reviewers Provide Feedback using Wiki Reviews

#### 7.9. Reviewer Providing Feedback

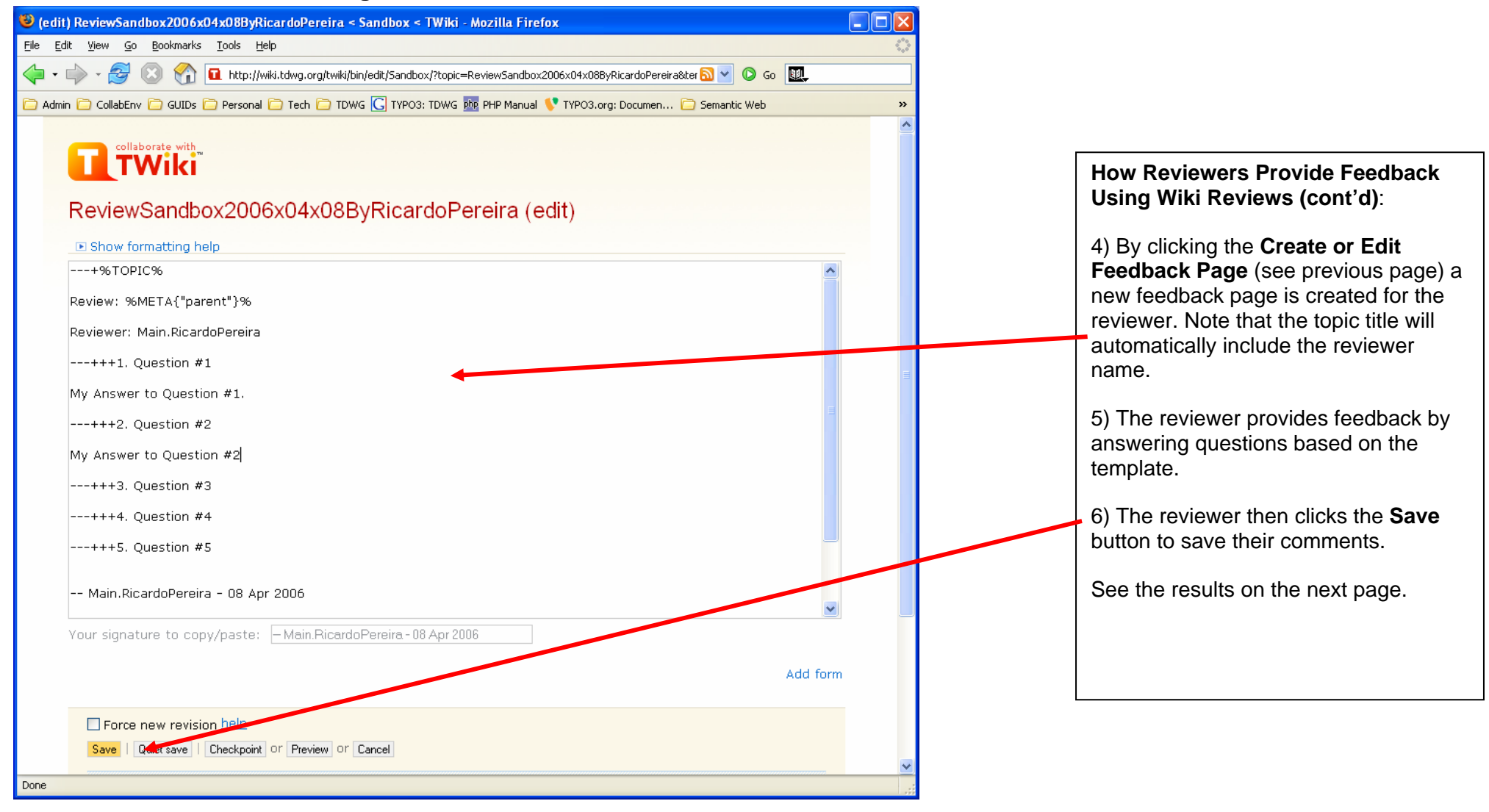

#### 7.10. Reviewer Providing Feedback

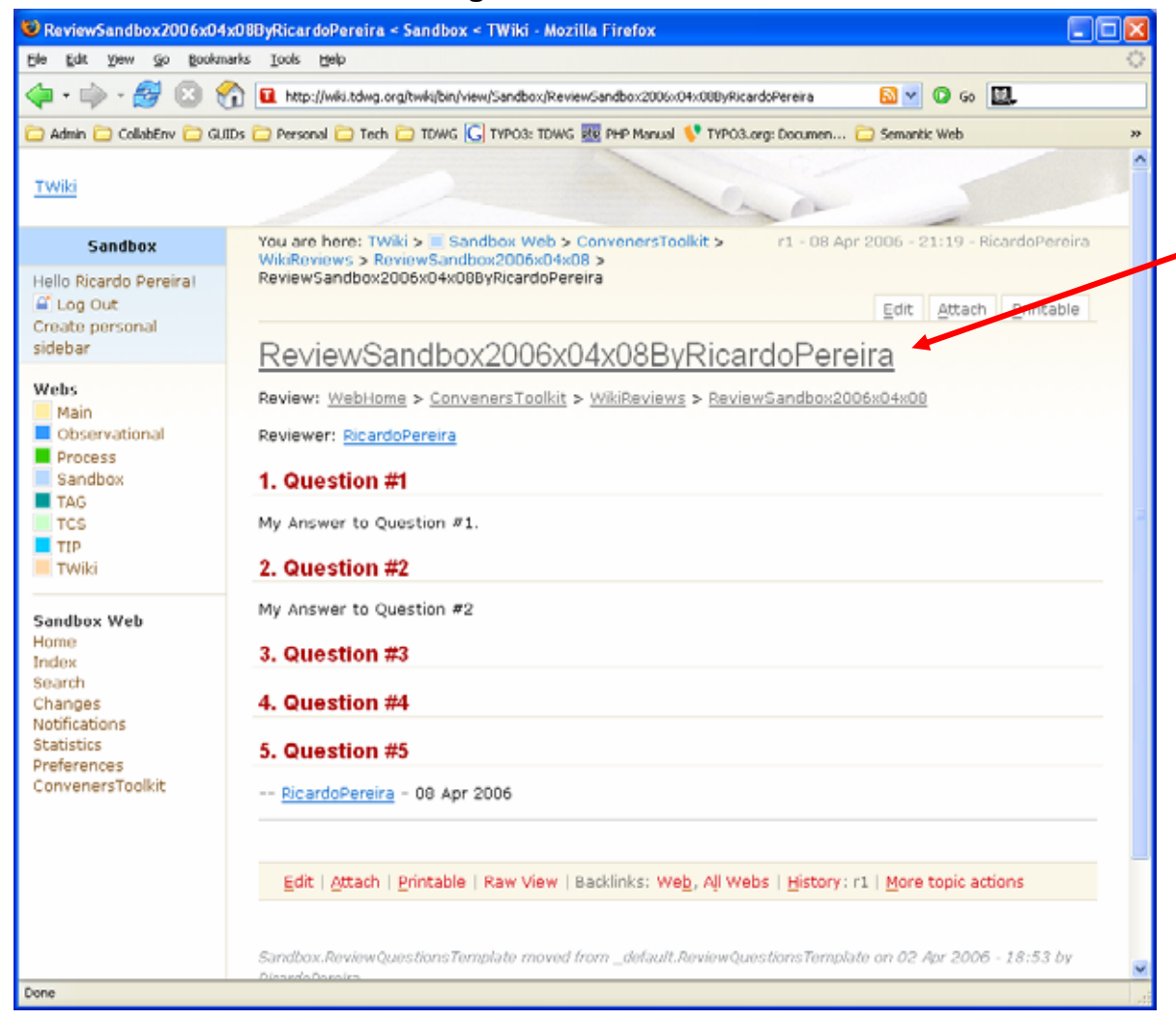

The feedback provided by the reviewer is linked back to the review page automatically.

Each reviewer feedback page is identified by his or her user name as a suffix.

#### 7.11. All Feedback Provided is Listed on the Bottom of the Review Page

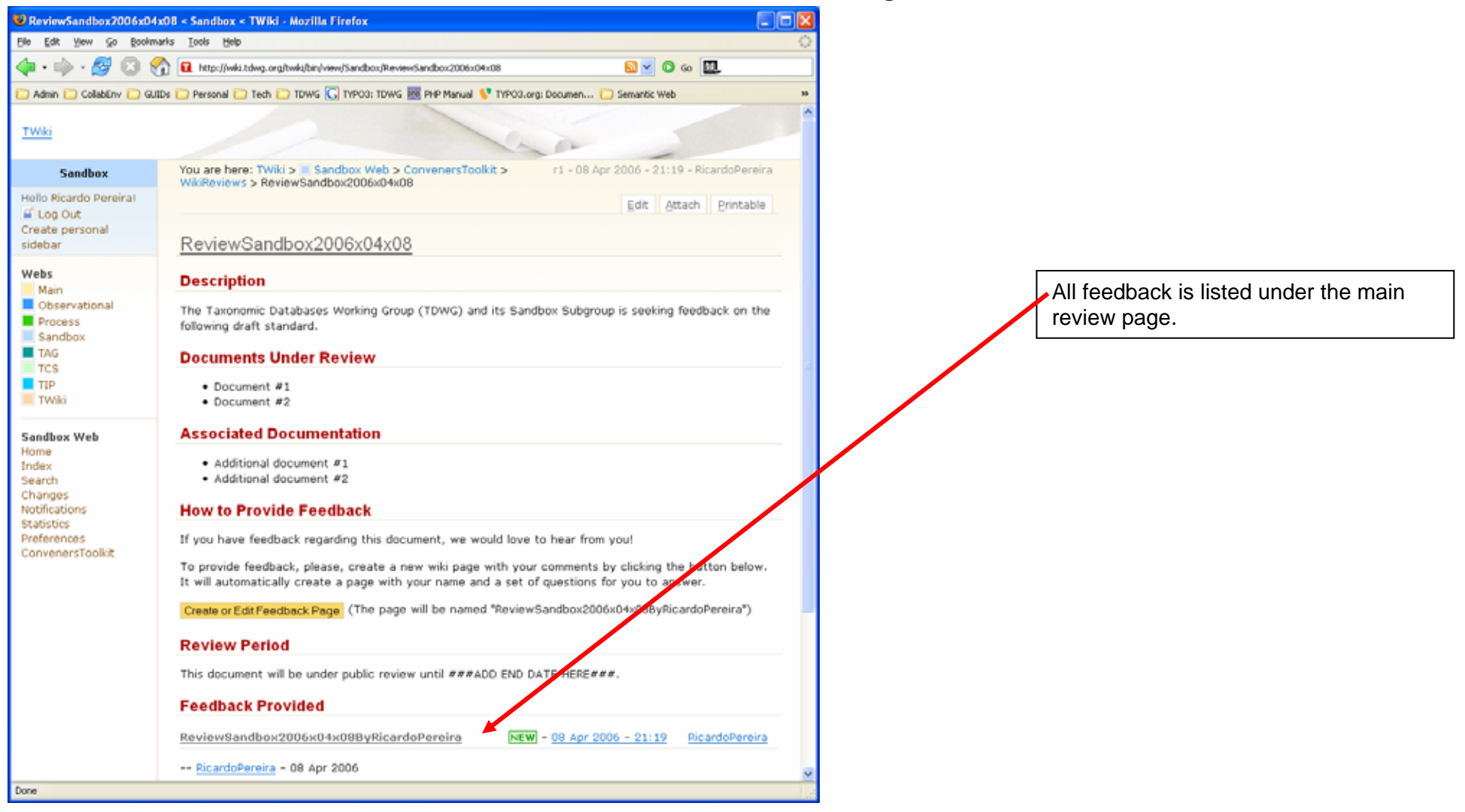

#### 7.12. Subgroup Reviews are Listed on the Bottom of the Wiki Review Page

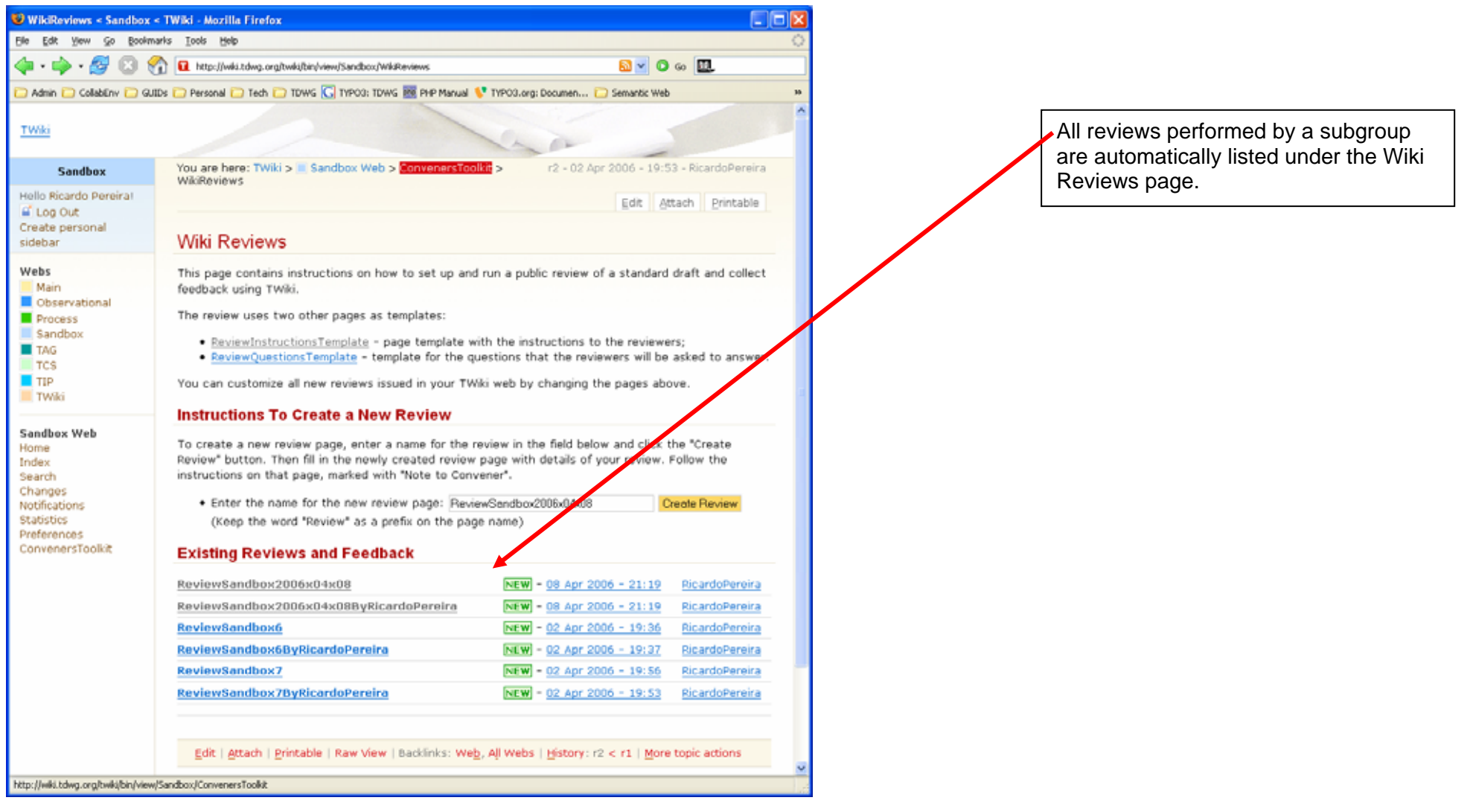

# 8. The Standards Track Management User Interface and The Standards Repository

The new TDWG website has a custom developed extension to Typo3 to manage new processes defined by the TDWG Process subgroup-

- reviewing and ratifying standards,
- reviewing existing standards and subgroups annually, and
- requests for creation of new subgroups.

Currently, only the first process, the reviewing and ratifying of standards is supported. The other processes will be supported in future releases of the extension.

Below is a diagram representing the new process for reviewing and ratifying standards as proposed by the Process Subgroup.

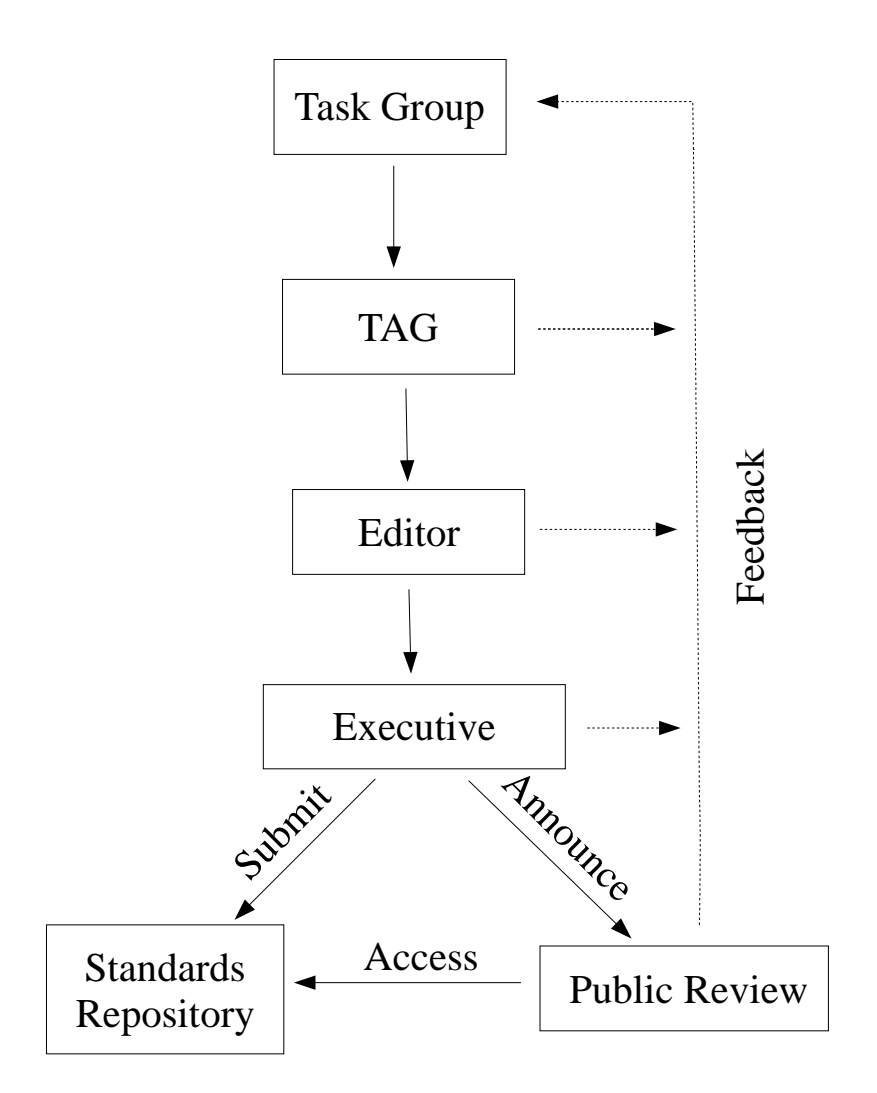

Below is a summary of this new process:

1. Task Groups create working drafts of standards that should be submitted to the TAG for feedback.

- 2. Task Groups submit a Draft Standard to the TAG. If the Draft is approved, it is forwarded to the Editor. During the review the package is guaranteed to be unaltered.
- 3. The Editor approves the structure and format and on approval, submits the Draft to the Executive Committee for approval.
- 4. The Executive Committee reviews the Draft. The Executive Committee must respond to the Task Group within 30 days of receipt of the Draft. The Executive Committee has three choices with mandatory consultation with the TAG
  - a. The Executive Committee directs the Draft to be placed in the repository, publishes a RFC and describes facilities for and duration of public comment with minimum of 30 days. Responses to RFC must be documented. It is up to the responders to the RFC to engage with the Task Group Convener to ensure that their views are adequately addressed. Applications and responses will be public by default.
  - b. The Draft becomes a TDWG standard
  - c. Upon decline, the Executive Committee must provide reasons to the Task Group

The new Typo3 extension automates much of the manual labor involved in this process and minimizes reviewers time by only presenting relevant information required for their decisions. Attention from the secretary and system administrator is only required to assure the processes are working and to take action in any non-standard circumstances.

The extension can be configured to support processes with any number of review steps. Each review may or may not have a vote. When a vote is required, an approval rate can be specified (say, 50% plus one vote for democratic reviews, or 90% or more when consensus is required). The extension handles the votes automatically. An example of review that does not have a vote is a review by an editor, in which only one person will review the standard and make recommendations.

A guided tour of the extension is presented on the following pages.

# 8.1. Standards Track Module: Getting Started

|                                   | 🗿 tdwg [TYPO3 3.8.0] - Microsoft Internet Explorer                                                                                                    |                                   |
|-----------------------------------|----------------------------------------------------------------------------------------------------|-----------------------------------|
|                                   | Eile Edit View Favorites Tools Help                                                                                                    |                                   |
| Walkthrough the<br>TDWG Standards | 🕞 Back 🔹 🐑 🔹 😰 🏠 🔎 Search 👷 Favorites 🤣 🔯 - 嫨 🕋 - 🛄 🏭 🥸                                                                                                    | Standards Track<br>User Interface |
| Track Management                  | Address 🕘 http://localhost/dummy-3.8.0/typo3/alt_main.php 🛛 🖌 🔁 🔽 Links 🎽 📆 💌                                                                                                    | Overview:                         |
| Interface                         | TYP03                                                                                                    | This area shows the               |
|                                   | 😵 Web 🖃 Standards Track                                                                                                    | standard drafts                   |
| 1) Log on to the                  | Q View                                                                                                    | under preparation by              |
| I ypo3 administration             | E List                                                                                                    | the subgroup                      |
| user interface.                   | Info Standard Drafts for IAG Access Date Date Date                                                                                                    | convener                          |
| 2) Click on the                   | Punctions Title Identifier Status Modified Accepted                                                                                                    |                                   |
| 'Standards Track'                 | Some Other TAG Obsolete                                                                                                    | Each record listed                |
| module link on the                | Filelist     TDWG Baseline     D6-04-06     edit                                                                                                    | here represents a                 |
| left-handed side of               | Copy Images     Town of baseline     tdwg_tag_baseline     Obsolete     Copy of the second of the second of the secon | standard cover page               |
| your window.                      | 😨 User 🖃 Create New Standard Draft For TAG                                                                                                    | that is under                     |
|                                   | C Task center                                                                                                    | preparation but not               |
| Note that you will                | Tools   Standard Drafts for Subgroup ABCD  Standard Drafts for Subgroup ABCD                                                                                                    | yet been submitted                |
| only be able to see               | 2 Help                                                                                                    | for review.                       |
| the link to the                   | About modules     About                                                                                                    | The second second second          |
| module if you have                | Wanual Standard Drafts for Subgroup Process                                                                                                    | I ne menu on the                  |
| appropriate                       | TDWG  Create New Standard Draft For Subgroup Process Create New Standard Draft For Subgroup Process                                                                                                    | table allows the                  |
| privileges.                       |                                                                                                    | convener to <b>edit</b> or        |
|                                   | Expand all                                                                                                    | delete cover pages                |
| the fictitious                    | Admin functions ID Standard Review                                                                                                    | or <b>submit</b> them for         |
| subgroup conveners                | Clear cache in 61 TDWG Process ongoing Review                                                                                                    | review.                           |
| or the standards                  | Clear FE cache                                                                                                    |                                   |
| track master user                 | 2)<br>Opgeing Standard Reviews                                                                                                    |                                   |
|                                   | Logout The following standards are being reviewed and require you to take action.                                                                                                    |                                   |
| 3) Click on one of                | [ricardo] Review Information Vote Summary                                                                                                    |                                   |
| these buttons to                  | Edit 201 Edit Page ID:                                                                                                    |                                   |
| create a new                      |                                                                                                    |                                   |
| standards draft.                  |                                                                                                    |                                   |

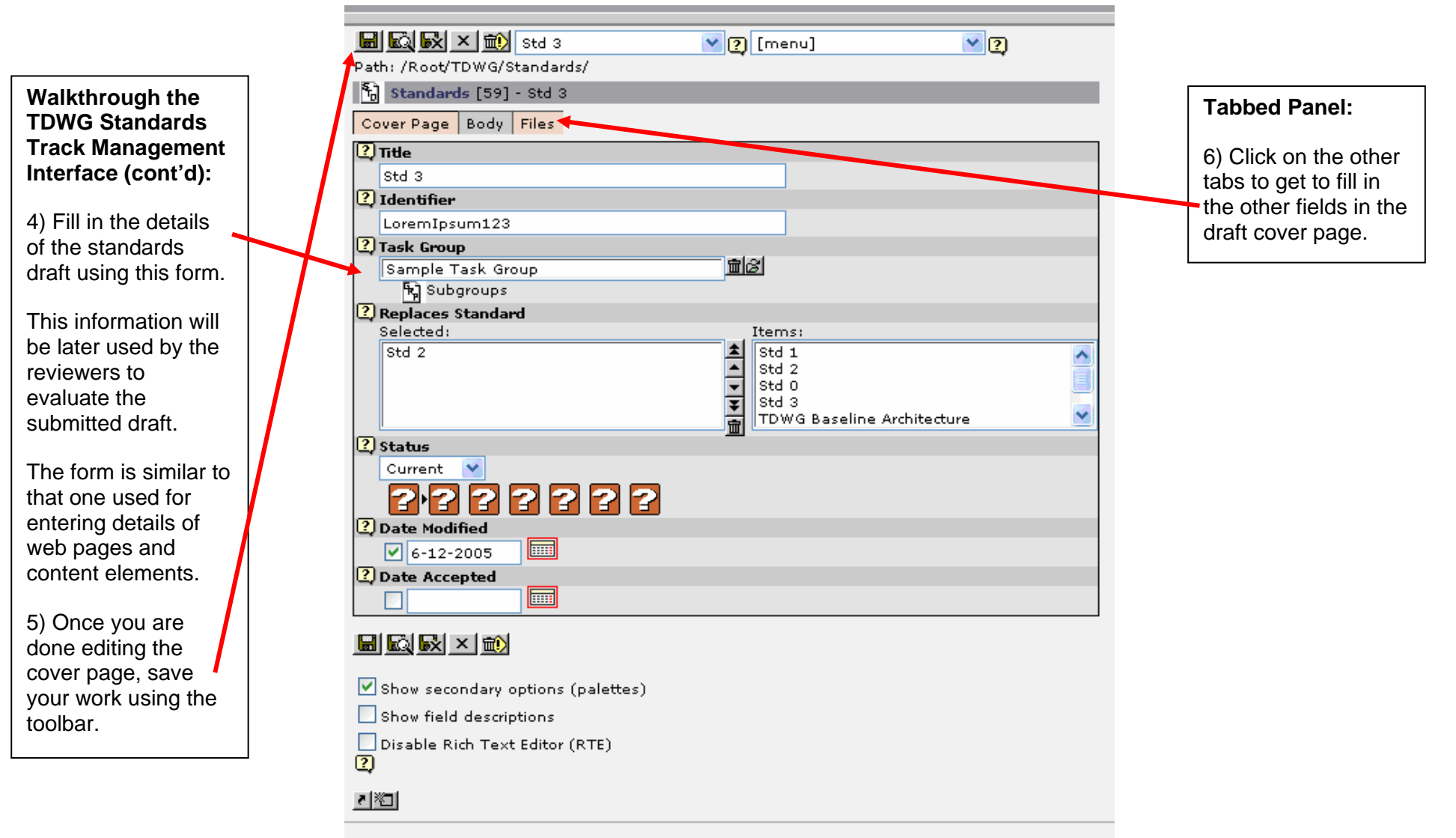

#### 8.2. Standards Track Module: Filling In the Standard Cover Page

tdwg [TYPO3 3.8.0] - Microsoft Internet Explorer <u>E</u>dit <u>V</u>iew F<u>a</u>vorites <u>T</u>ools <u>H</u>elp File Walkthrough the 2 × 🔎 Search 🛛 📌 Favorites 🛛 🪱 .88 C Back 🝷 **TDWG Standards Track Management** 🔽 🄁 Go 🛛 Links 🎽 📆 🔻 Address 🍘 http://localhost/dummy-3.8.0/typo3/alt\_main.php Interface (cont'd): TYP03 🤣 Web F Standards Track 7) Once you save 📄 Page and close the Q View 🧮 List standard cover page, Standard Drafts for TAG 🔟 Info Access it will appear on this Date Modified Date Title Identifier Status 🔊 Functions Accepted table with the other ) ⊨ Temp <u>edit</u> delete Some Other TAG drafts you are 8 Obsolete 🚽 File Standard E submit 🧮 Filelist preparing. <u>edit</u> 🔞 Images TDWG Baseline tdwg\_tag\_baseline Obsolete (7 hrs) Architecture delete Doc submit 8) Click the submit Create New Standard Draft For TAG 🔋 User Ξ 🕲 Task center 🗹 Setus button to send the draft to the TDWG Standard Drafts for Subgroup ABCD 🔊 Tools Ŧ standards track. Create New Standard Draft For Subgroup ABCD ? Help Ξ 2 About modules 🕤 About 9) Once the standard W Manual Standard Drafts for Subgroup Process is submitted, it is 🖓 TD W G Ξ Create New Standard Draft For Subgroup Process displayed here. 😨 Standards Track 2 Expand all 10) The convener Subgroup Standards Reviewed By TDWG can track the status ID Standard Admin functions Review 🔥 Clear cache in 🖊 of the submitted Review 61 TDWG Process typo3conf/ Details standards by clicking 🧥 Class EE on the **review** 2 **Ongoing Standard Reviews** details button. Logout The following standards are being reviewed and require you to take action. [ricardo] **Review Information** Vote Summary Edit 🛛 🖬 🕜 Edit Page ID: 2 🧐 Local intranet 🞒 Done

#### 8.3. Standards Track Module: Submitting the Standard for Review

#### tdwg [TYPO3 3.8.0] - Microsoft Internet Explorer File Edit View Favorites Tools Help 2 2- 🚵 ) Search 🛛 📌 Favorites 🛛 🪱 Back 🔻 × 🔁 Go » 🐑 -Address 🍘 http://localhost/dummy-3.8.0/typo3/alt\_main.php ¥ Links TYP03 🧐 Web ~ ID Standard Review 🖹 Page ongoing <u>Review</u> Details 61 TDWG Process Q View 🎫 List Info Info Access **Ongoing Standard Reviews** Princtions Current status of the review of standard 61. ▶ 🖹 Template 로 File Ξ Review Information Vote Summary 🧮 Filelist Review by TAG: Edit Review 🔞 Images Standard 61 TAG Recommends Adoption: 0 votes Doc Cast Vote Identifier: TAG Recommends Rejection: 0 votes 🐌 User Ξ <u>Make</u> Creator: 🕲 Task center (No votes vet) Recommendation (8+ votes to win) 🗹 Setup Task Group: (9 possible votes) (no enough votes to 🦄 Tools (Ŧ dose) View Standard ? Help Ξ Go back to review summary About modules 🖪 About W Manual 7 2 📃 Edit 🛛 🔽 📝 Edit Page ID: 📢 Local intranet

#### 8.4. Standards Track Module: Review Details and Commands

Review leaders, such as the TAG Convener, TDWG Editor and TDWG Chair have more options available.

These users can, for example, edit details of the reviews, such as voting approval rate, and review title. See next pages for more details.

TAG and Executive members, can cast votes on these reviews. They cannot edit reviews details or make recommendations. Those are roles of review leaders.

#### 8.5. Standards Track Module: Editing Review Details

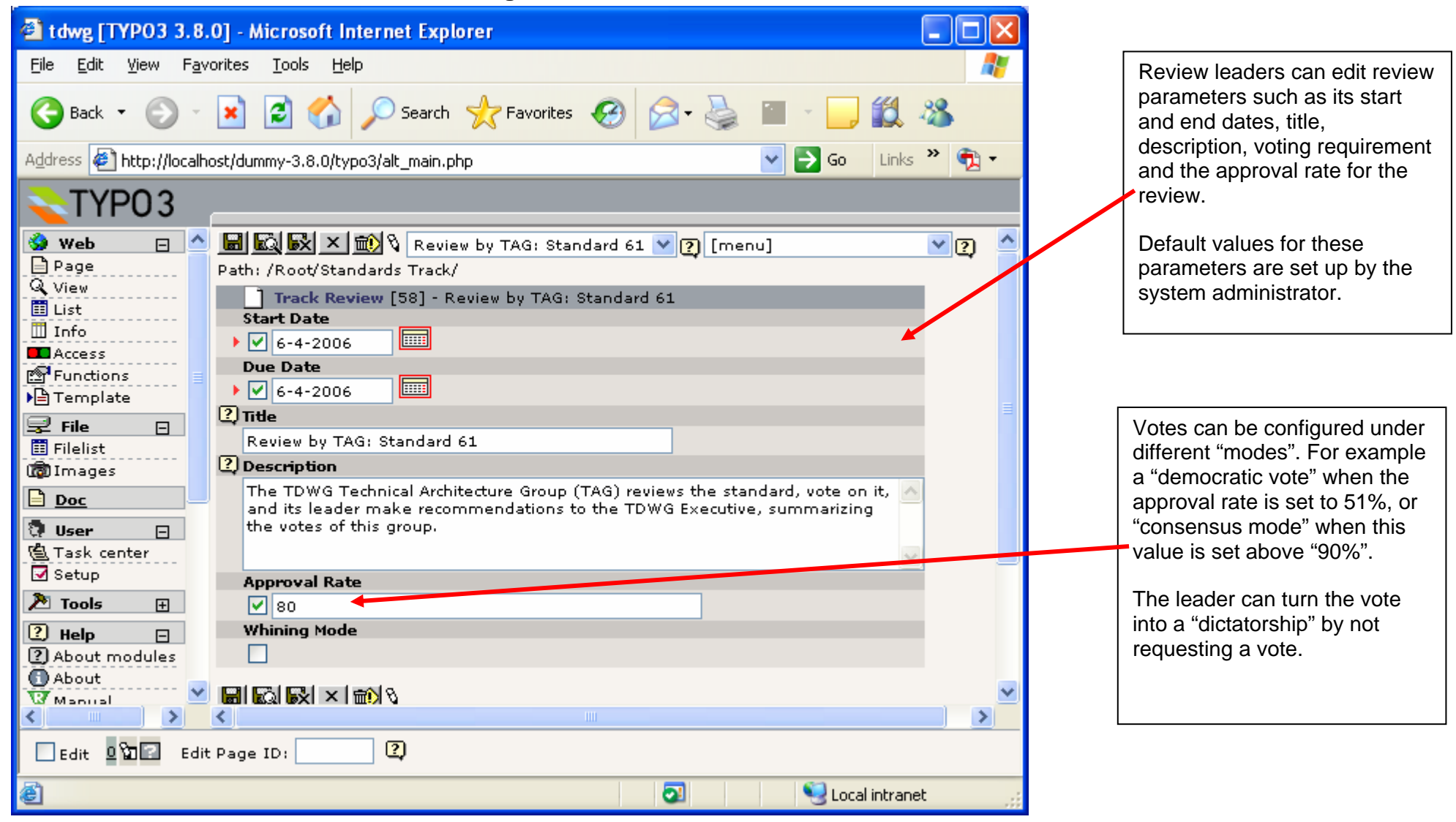

#### 8.6. Standards Track Module: Casting a Vote

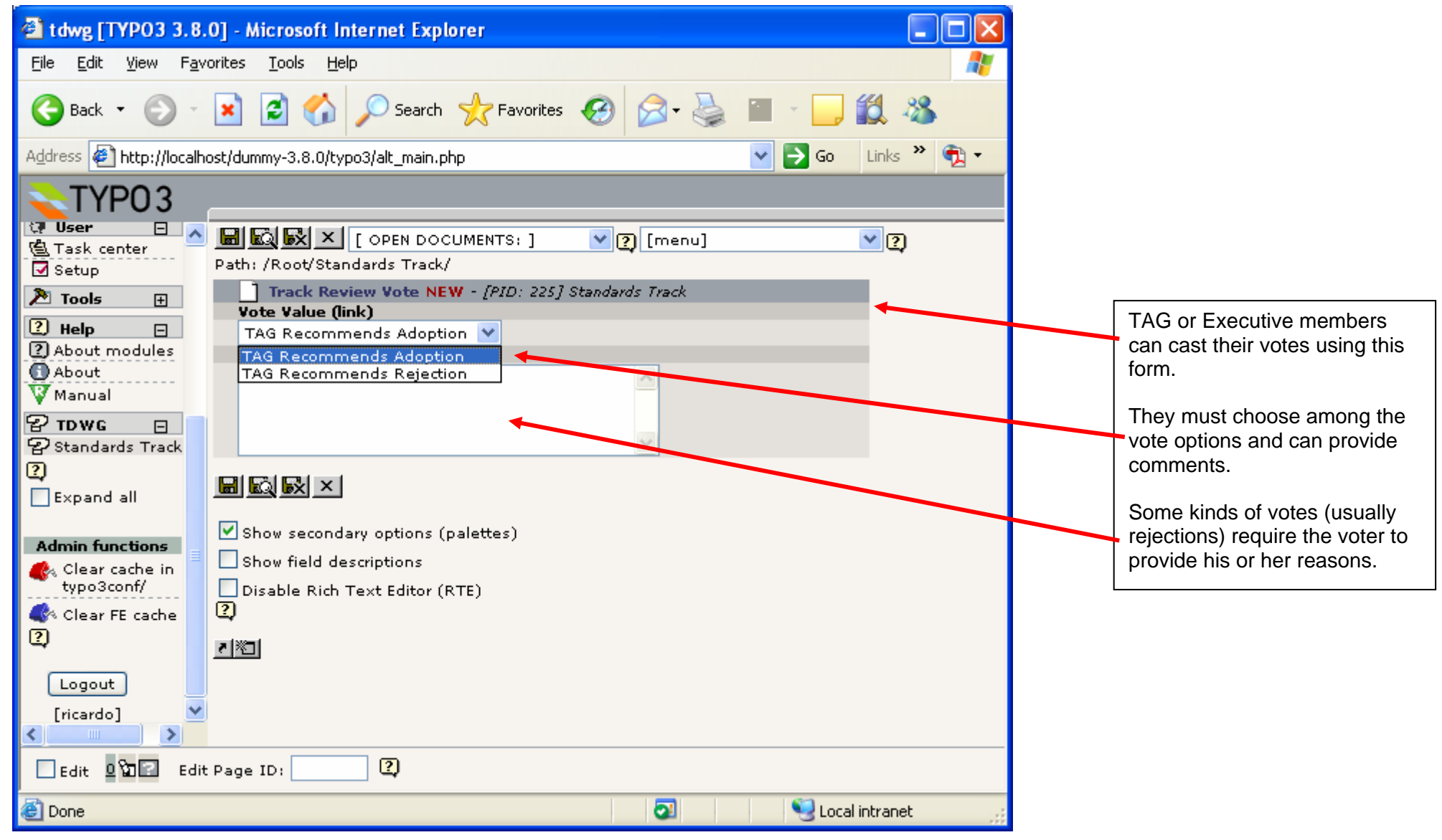

| 🖹 tdwg [TYPO3 3.8.0] - Microsoft Internet Explorer |                                                       |                                                                |                                                |                                |                                                               |
|----------------------------------------------------|-------------------------------------------------------|----------------------------------------------------------------|------------------------------------------------|--------------------------------|---------------------------------------------------------------|
| <u>File E</u> dit <u>V</u> iew F <u>a</u> v        | orites <u>T</u> ools <u>H</u> elp                     | 2                                                              |                                                | 1                              |                                                               |
| 🕞 Back 🝷 🕥 -                                       | 🖹 🗟 🏠                                                 | 🔎 Search 🤺 Favorites 🚱 🔗                                       | • 🎍 🔳 - 📴 🎎                                    | 28                             |                                                               |
| Address 🛃 http://localho                           | ost/dummy-3.8.0/typ                                   | o3/alt_main.php                                                | 💌 🄁 Go 👘 Links                                 | » 🔁 -                          |                                                               |
| TYP03                                              |                                                       |                                                                |                                                |                                |                                                               |
| 🖞 Task center                                      | Subgroup Standa                                       | rds Reviewed By TDWG                                           |                                                | <u>^</u>                       |                                                               |
| Setup                                              | ID Standard                                           | 5                                                              | ngoing <u>Review</u><br>ongoing <u>Details</u> |                                | While the review is open,<br>voters can change their votes if |
| 2 Help 🖂                                           |                                                       |                                                                |                                                |                                | desired.                                                      |
| About                                              | Ongoing Standar                                       | d Reviews                                                      |                                                |                                | The review leader is in charge                                |
| V Manual                                           | The following star                                    | idards are being reviewed and require i                        | you to take action.                            |                                | of closing the review.                                        |
| 당 TDWG -<br>오 Standards Track                      | Review<br>Information                                 | Vote Summa <del>ry</del>                                       |                                                |                                | The review leader must make                                   |
| Expand all                                         | Review by TAG:<br>Standard 61                         |                                                                | Edit Review                                    | _                              | up the vote and then close the                                |
| Admin functions                                    | Identifier:                                           | TAG Recommends Adoption: <b>1 vote</b><br>(This was your vote) | Edit Vote                                      |                                | review.                                                       |
| Clear cache in                                     | Creator:                                              | TAG Recommends Rejection: <b>0 votes</b>                       | Make Recommendation                            |                                | If there are more review steps                                |
| Clear FE cache                                     | Task Group:                                           | (1+ votes to win)                                              | (you need to make a                            | ≡                              | to be performed before the                                    |
| 0                                                  | <u>View Standard</u><br><u>View Review</u><br>Details | (9 possible votes)                                             | recommendation before<br>closing the review)   |                                | recommendation will be                                        |
| Logout                                             |                                                       |                                                                |                                                |                                | reviewers. Otherwise, the                                     |
|                                                    |                                                       |                                                                |                                                | standard is either rejected or |                                                               |
| Edit 9 🖬 Edit Page ID:                             |                                                       |                                                                |                                                | ratified.                      |                                                               |
| ۲                                                  |                                                       | 6                                                              | 👔 🔰 😒 Local intrane                            | et                             |                                                               |
|                                                    |                                                       |                                                                |                                                |                                |                                                               |

# 8.7. Standards Track Module: Editing Votes and Making Recommendations

#### 8.8. Standards Track Module: Editing a Recommendation

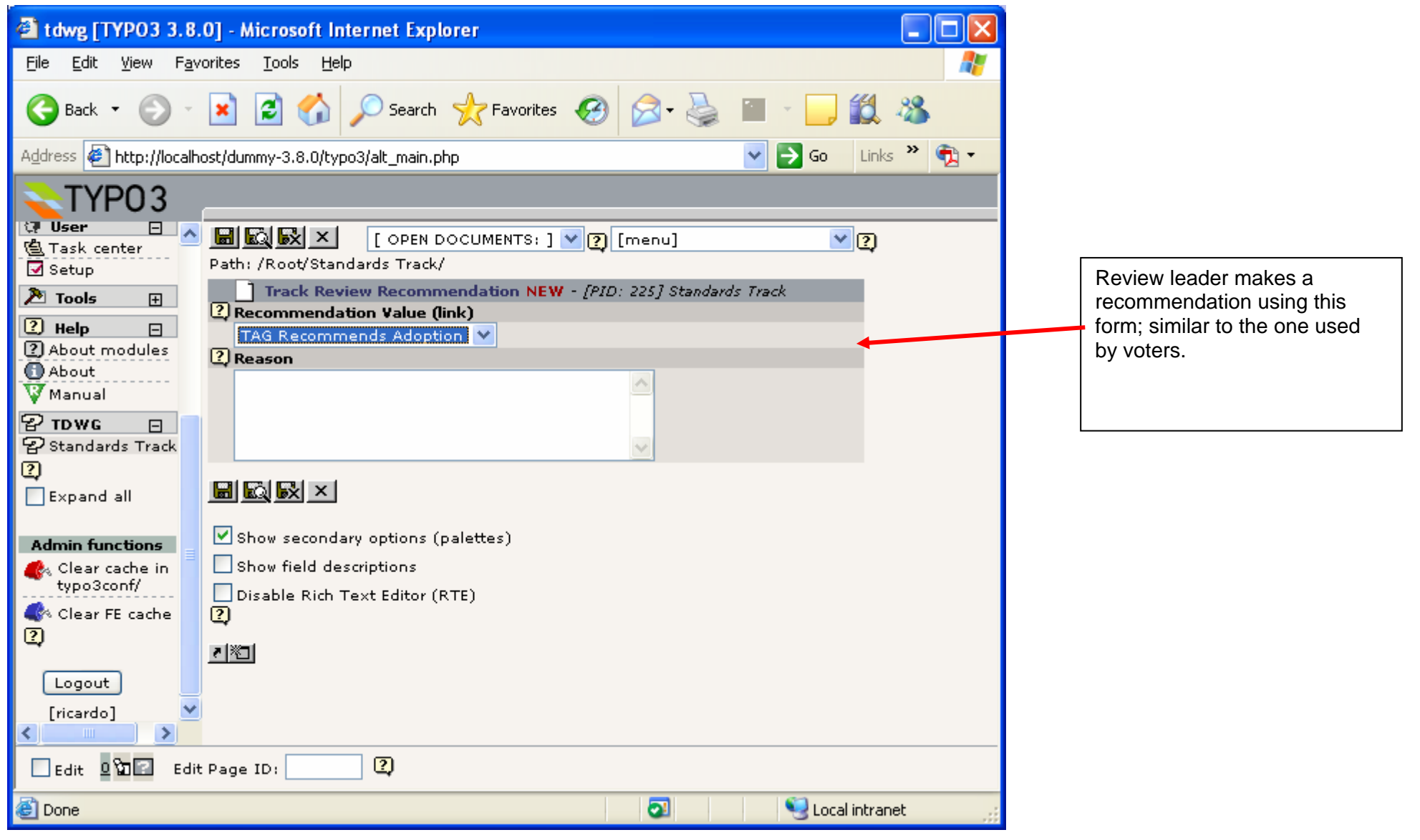

#### 8.9. Standards Track Module: Closing a Review

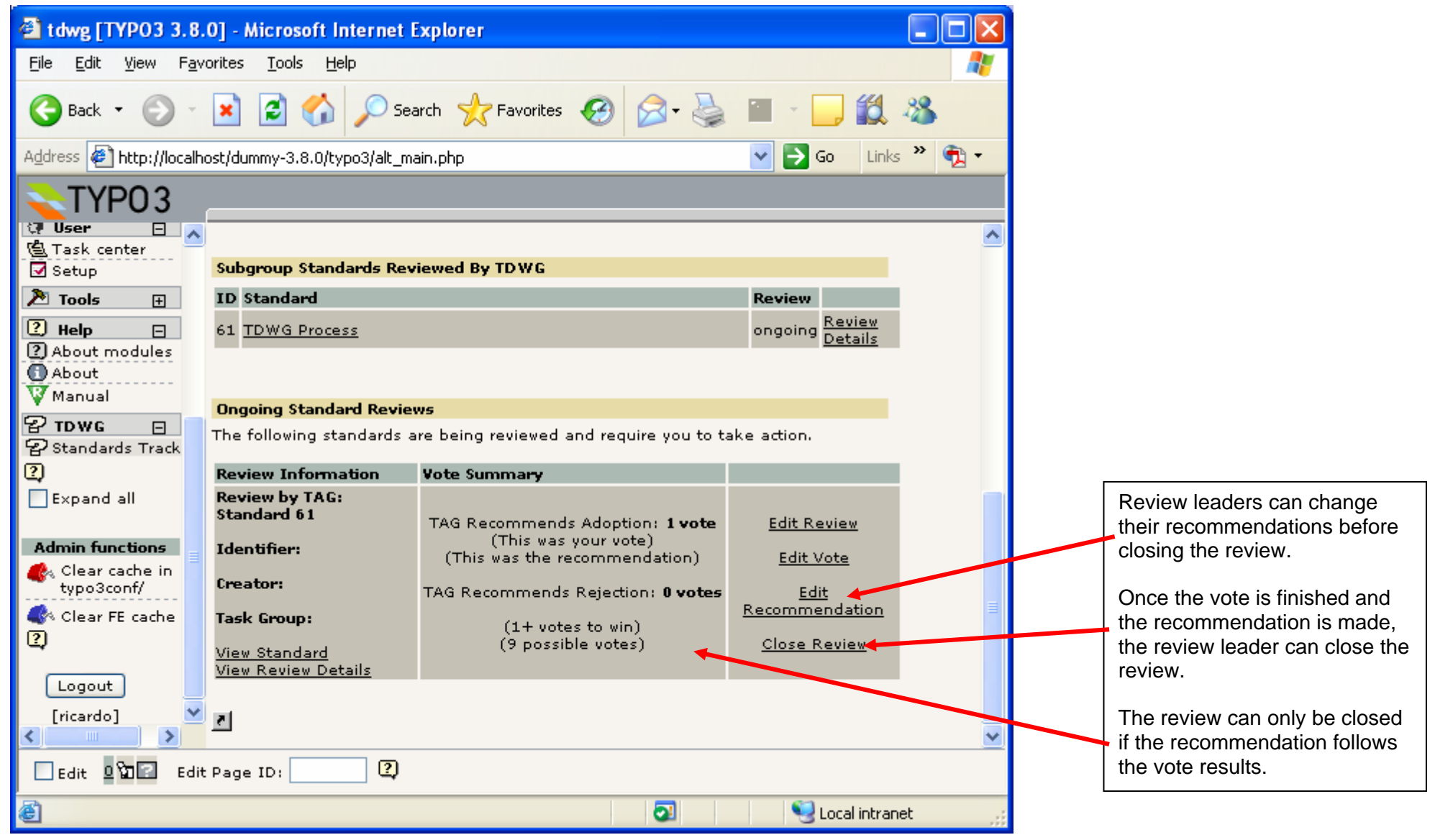

#### 8.10. Standards Track Module: Next Reviews

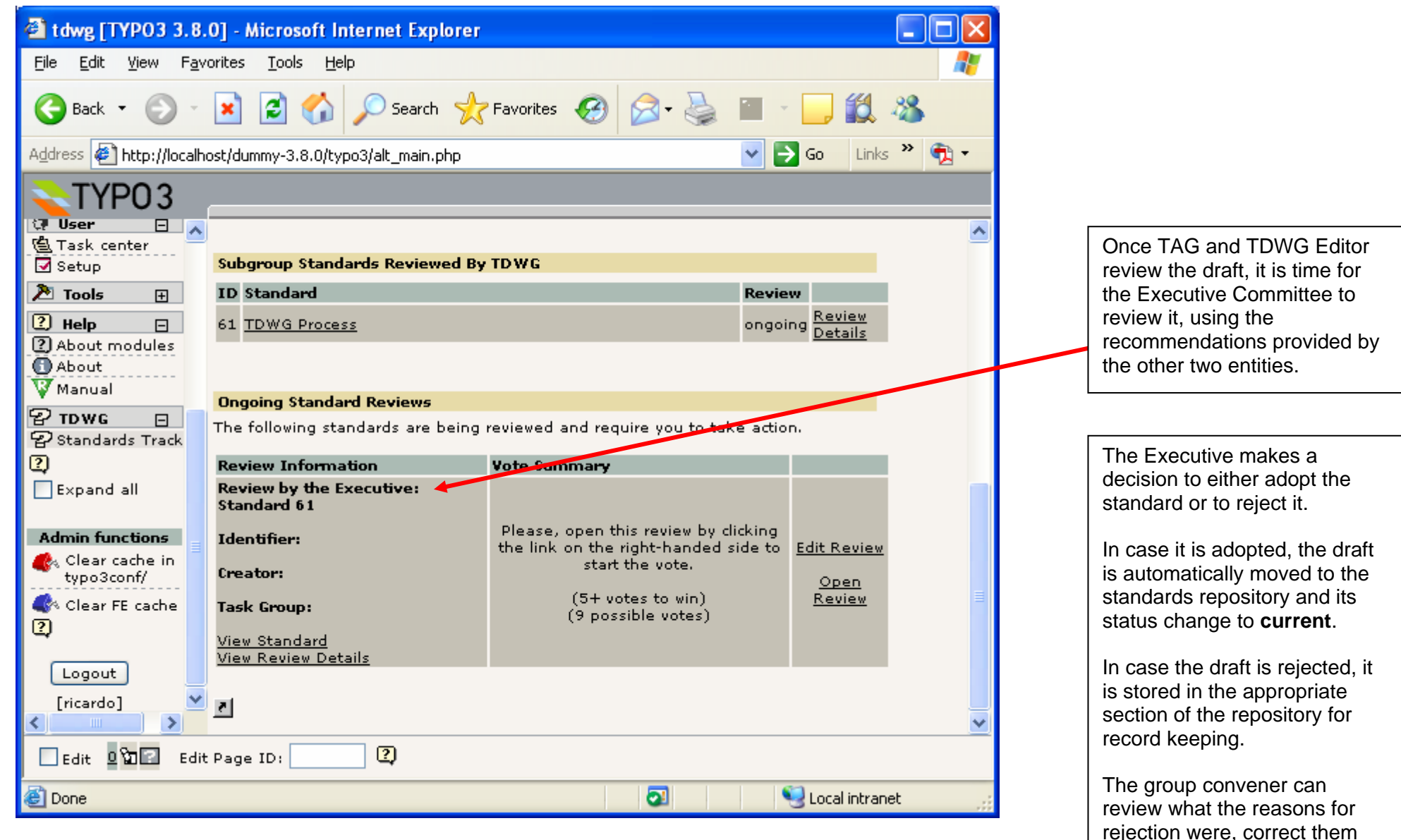

and submit a new draft for

review.

# 9. Subgroup Collaboration Environment (TWiki and Mailing Lists)

Besides the pages on the Typo3 website, each TDWG subgroup also has a separate area, called the TDWG on-line collaboration environment, which can be used by subgroups to conduct their day-to-day activities.

The on-line collaboration environment is mainly composed by two tools: TWiki and GNU Mailing List Manager.

Each subgroup has a separate section of TDWG TWiki that they can use to publish any information about the group, such as:

- Non-normative documentation about standards developed by the subgroup;
- Normative standard documentation that is under development;
- Summaries of discussions from mailing lists;
- Any other relevant subgroup information.

Website visitors can get to the subgroup collaboration environment from the subgroup page, through the links to the subgroup resources.

The following pages show these subgroup areas in more detail.

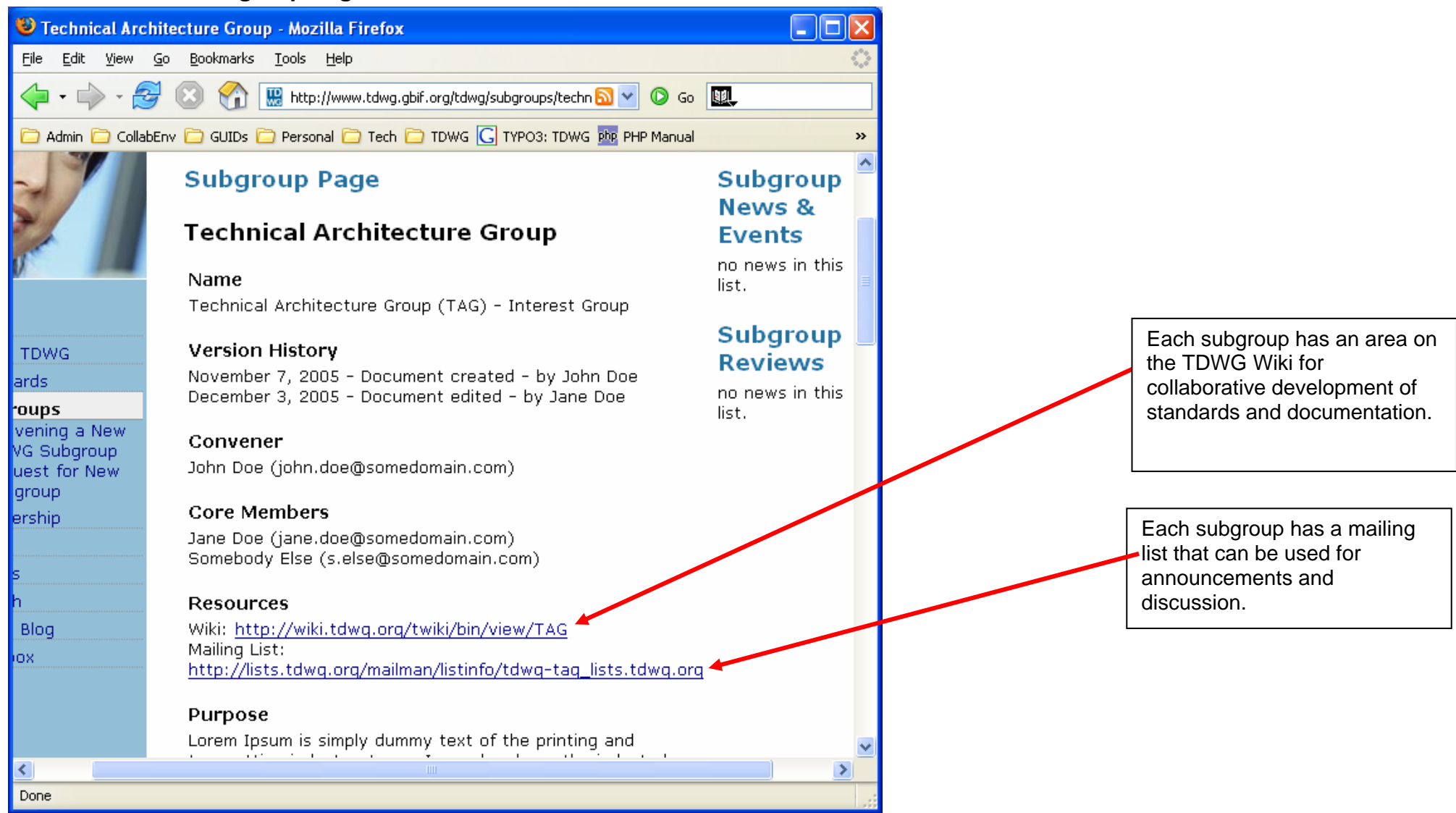

#### 9.1. The Subgroup Page Points to the Collaboration Environment

#### 9.2. Subgroup TWiki Area

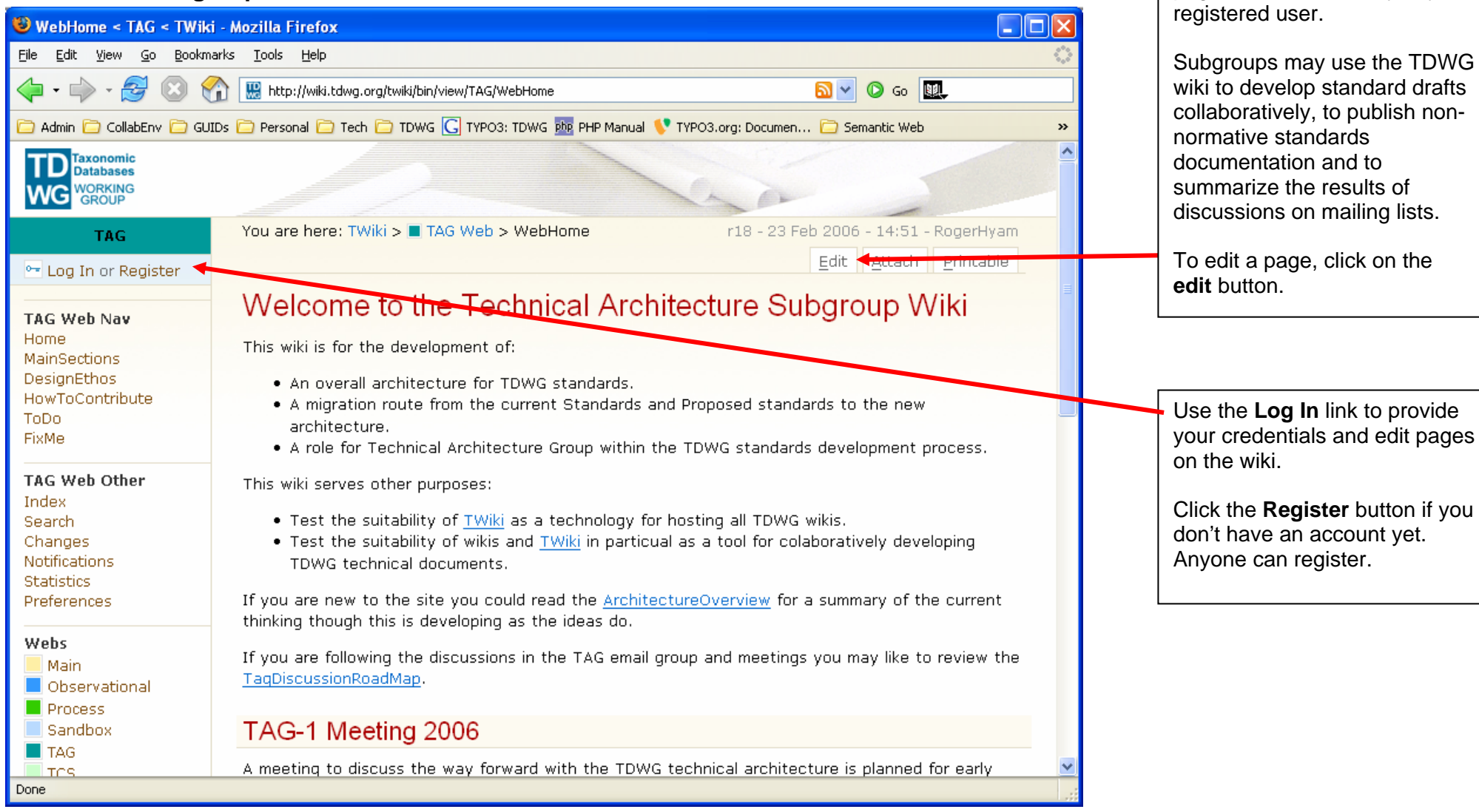

A Wiki is a flexible

collaboration area where which

pages can be edited by any

#### 9.3. Subgroup Mailing List

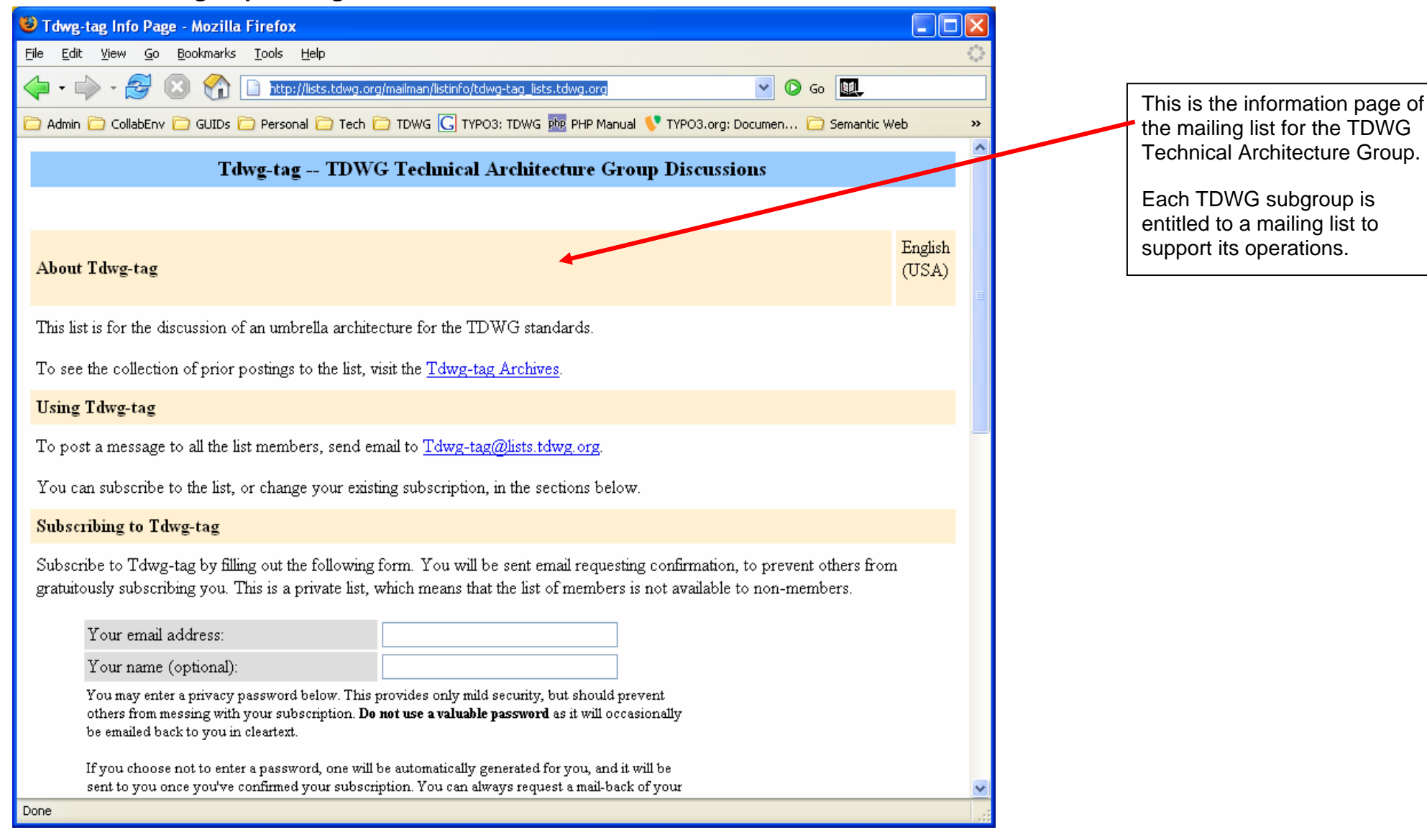